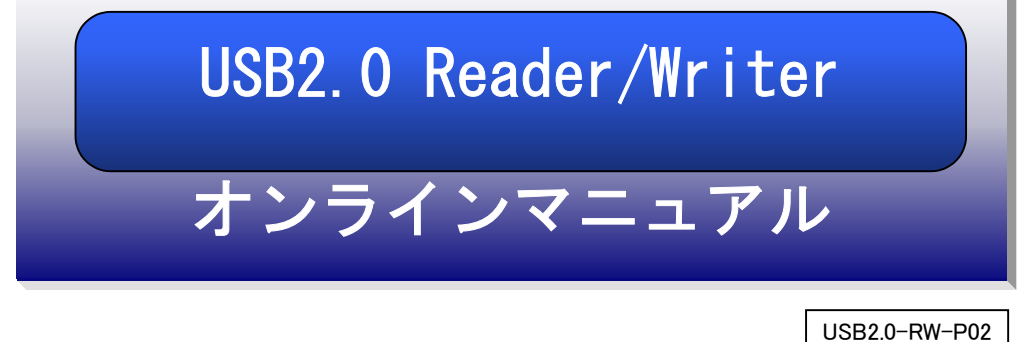

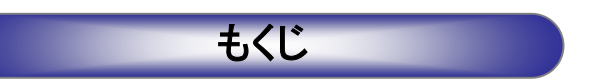

ここでは、本製品の使用方法をOS毎に説明します。 お使いのOSの個所をご覧ください。

# | Windows XP で使うには

| パソコンへ接続する ・・・・・・・・・・・・・・                       | • 4 |
|------------------------------------------------|-----|
| ドライブアイコン変更ツールのインストール・・                         | • 7 |
| 基本的な使い方・・・・・・・・・・・・・・・・・・・・・・                  | 10  |
| フォーマットするには・・・・・・・・・・・・・・・・・・・・・・・・・・・・・・・・・・・・ | 15  |

# 2 Windows 2000 で使うには

| パソコンへ接続する                                   | 18 |
|---------------------------------------------|----|
| ドライブアイコン変更ツールのインストール・                       | 20 |
| 基本的な使い方・・・・・・・・・・・・・・・・・・・・・・・・・・・・・・・・・・・・ | 23 |
| フォーマットするには・・・・・・・・・・・・・・・・・・・・・・・           | 27 |

# **3** Windows Meで使うには

| パソコンへ接続する                                      | 30 |
|------------------------------------------------|----|
| ドライブアイコン変更ツールのインストール・                          | 32 |
| 基本的な使い方・・・・・・・・・・・・・・・・・・・・・・・・・・・・・・・・・・・・    | 35 |
| フォーマットするには・・・・・・・・・・・・・・・・・・・・・・・・・・・・・・・・・・・・ | 39 |

# **4** Windows 98で使うには

| 43 |
|----|
| 45 |
| 49 |
| 53 |
|    |

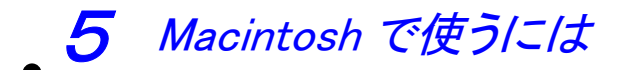

| お使いになる前に     | 57 |
|--------------|----|
| パソコンへ接続する    | 59 |
| 基本的な使い方・・・・・ | 60 |

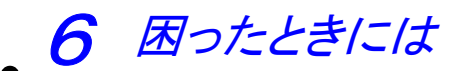

| 困ったときには(もくじ)                 | 63 |
|------------------------------|----|
| 接続から動作確認まで(Windows 編) ·····  | 65 |
| 使用時のトラブル(Windows 編)・・・・・・・   | 69 |
| 接続から動作確認まで(Macintosh 編)····· | 71 |
| 使用時のトラブル(Macintosh 編)······  | 72 |

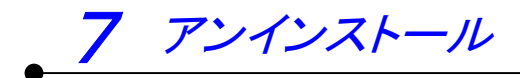

アンインストール 73

この章では、Windows XP での使用方法を説明します。

#### P4 パソコンへ接続する

本製品をパソコンへ接続します。 ※はじめて本製品を使用する場合は、まずこちらをお読みください。

#### P7 ドライブアイコン変更ツールのインストール

「ドライブアイコン変更ツール」により、本製品のドライブアイコンを変更する ことができます。必要に応じてインストールしてください。

#### P10 基本的な使い方

本製品の取り外し、メディアの出し入れ、およびその際の注意事項などを説明し ます。必ずお読みください。

#### P15 フォーマットするには

通常、メディアは購入時にフォーマットされていますのでフォーマットする必要 はありません。ただし特にフォーマットが必要な場合、このページを参照してフ ォーマットを行ってください。

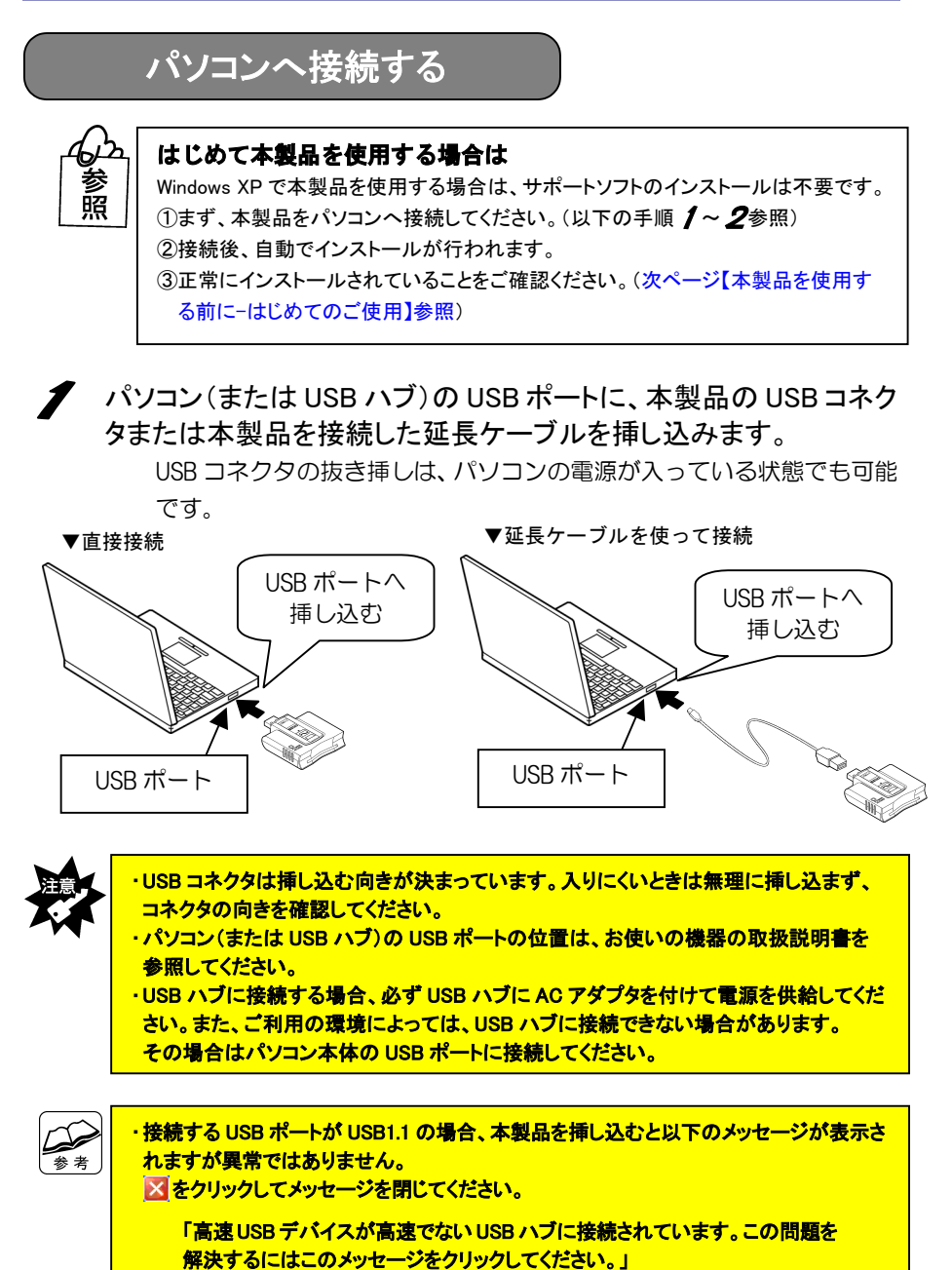

2 USB コネクタを最後まできちんと挿し込むと、本製品の「パワー/ア クセスランプ」が点灯しますので、確認してください。

⇒以上で、パソコンへの接続は完了です。

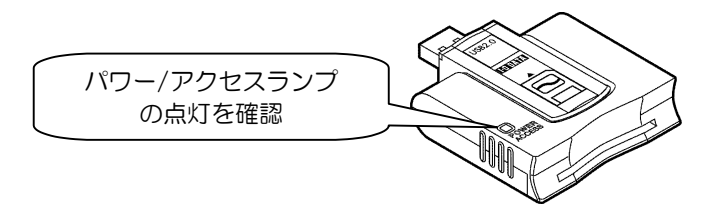

#### 本製品を使用する前に -はじめてのご使用-

はじめて本製品を使用する場合は、前ページの手順で本製品をパソコンへ接続後、 引き続き以下の手順を行ってください。

3 本製品をパソコンへ接続後、自動でインストールが行われます。 Windows 上の画面の表示が消えるまで、しばらくお待ちください。

**4** パソコンが本製品を正しく認識したことを確認します。 [スタート]→[マイコンピュータ]を順にクリックします。

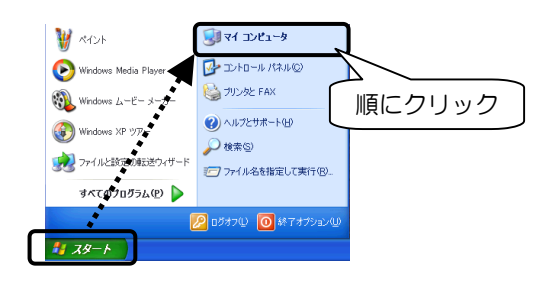

5 [リムーバブルディスク]が追加されていることを確認します。 割り当てられるドライブ名はお使いの環境によって異なります。

▼以下の画面は、本製品が Fドライブに割り当てられた場合の例です。

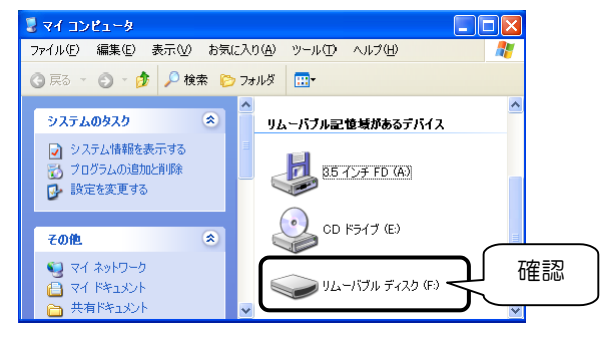

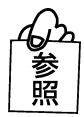

本製品のドライブがわからない ⇒67ページ【困ったときには】をご覧ください。

以上で、本製品がパソコンに正しく認識され、リムーバブルディスクとして使用で きることが確認できました。一度インストールを行えば、今後は本製品を挿し込む だけで使えます。

リムーバブルディスクのアイコンを変更したい場合は次ページ【ドライブアイコン 変更ツールのインストール】へお進みください。 必要がない場合は10ページ【基本的な使い方】へお進みください。

## ドライブアイコン変更ツールのインストール

「ドライブアイコン変更ツール」により、本製品のドライブアイコンを変更するこ とができます。必要に応じてインストールしてください。

パソコンの電源を入れ、Windowsを起動します。 コンピュータの管理者権限でログオンしてください。

**2**「USB 2.0 Reader/Writer サポートソフト」を CD-ROM ドライブにセットします。

CD メニューが表示されます。

※ CD メニューが表示されない場合は、「USB 2.0 Reader/Writer サポートソフト」の中にある[AUTORUN]アイコンをダブルクリックしてください。

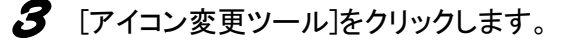

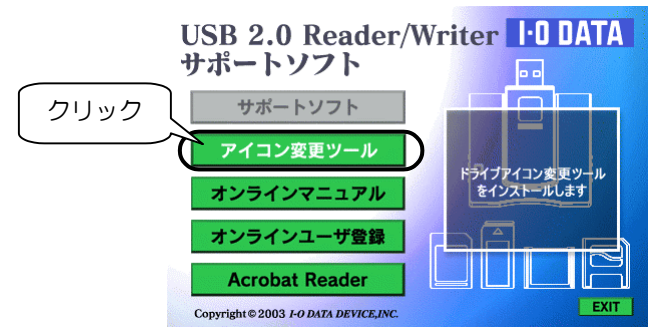

**4** しばらくすると以下の画面が表示されますので、[次へ]ボタンをクリックします。

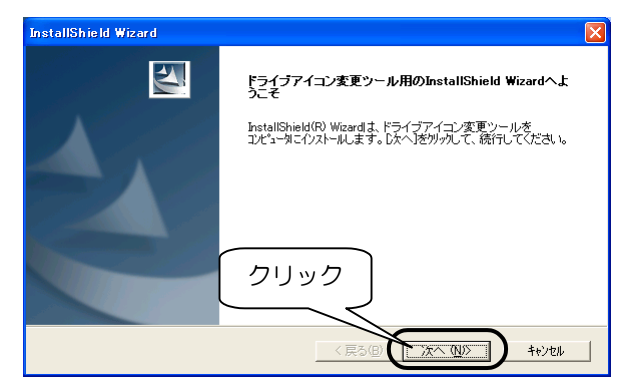

5 「次へ」ボタンをクリックします。

| InstallShield Wizard                                        | X     | Ì    |
|-------------------------------------------------------------|-------|------|
| インストール先の選択<br>セットアップガファイルをインストールするフォルタを選択してください。            |       |      |
| セットアップは、次のフォルダにドライブアイコン変更ツール をインストールします。                    |       |      |
| このフォルダヘのインストールは、โケヘヘコボタンをワリックします。                           |       |      |
| 別のフォルダヘインストールする場合は、[参照]ホタンをクリックしてフォルタを選択してください。             |       |      |
| インストール先のフォルダー<br>C+¥Program Files¥I-O DATA¥DrivelconChanger | 参照(B) |      |
| InstaliShield                                               |       | フリック |
|                                                             |       |      |

- 以下の画面が表示されたらファイルのコピーは終了です。 サポートソフトを CD-ROM ドライブから取り出し、[はい、今すぐ・・・] にチェックが付いていることを確認して、[完了]ボタンをクリックしま す。
  - ※ [いいえ、あとで・・・]をチェックした場合は、パソコン再起動後に ドライブアイコン変更ツールが有効になります。

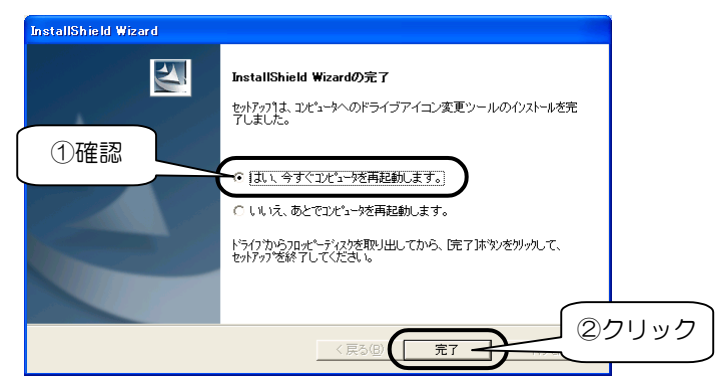

7 パソコンが再起動します。

以上で、ドライブアイコン変更ツールのインストールは終了です。 次ページ【ドライブアイコン変更ツールインストール後の確認】へお進みください。

#### ドライブアイコン変更ツールインストール後の確認

ドライブアイコン変更ツールをインストールした後は、マイコンピュータ上の本製 品のアイコンが変化したことを確認してください。

#### 8 [スタート]→[マイコンピュータ]を順にクリックします。

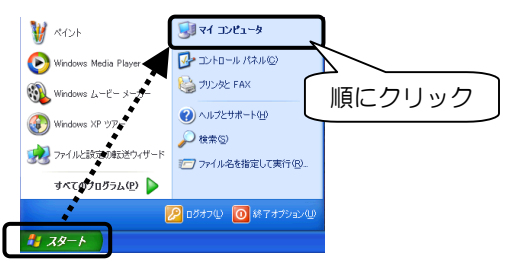

#### 9 アイコンを確認します。

以下は本製品が F ドライブに割り当てられている場合の例です。

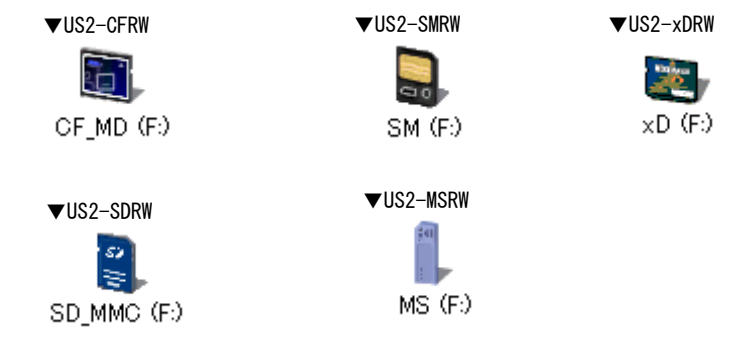

// 画面右下に「ドライブアイコン変更ツール」アイコンが常駐している ことを確認します。

「ドライブアイコン変更ツール」アイコンをクリックして[バージョン情報]をク リックするとバージョンが確認できます。[終了]をクリックすると常駐を解除し ます。

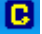

次ページ【基本的な使い方】へお進みください。

## 基本的な使い方

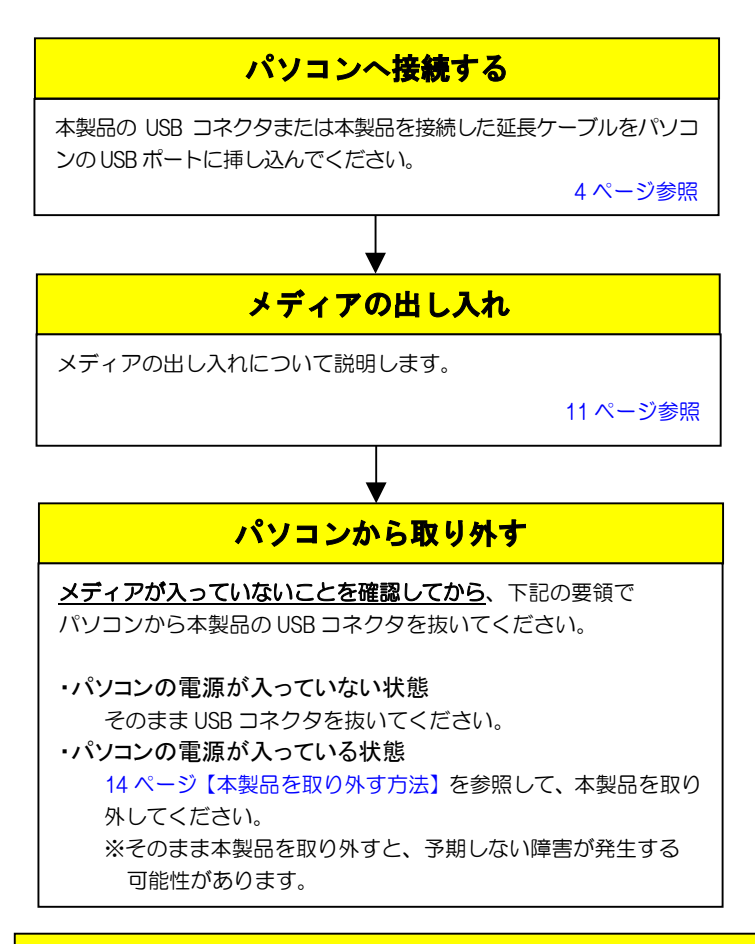

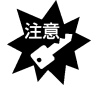

本製品の接続中に「パワー/アクセスランプ」が<u>点減</u>している時は、
 メディアにアクセスしていますので、絶対にメディアは抜かないでください。
 ・パソコンのサスペンド・スタンパイ機能は使用しないでください。

#### メディアの出し入れ

メディアの出し入れは、本製品を手で押さえて行ってください。

#### ■メディアを入れる■

メディアの向きをご確認の上、挿入口に対して水平に最後まで手で押し込んでくだ さい。

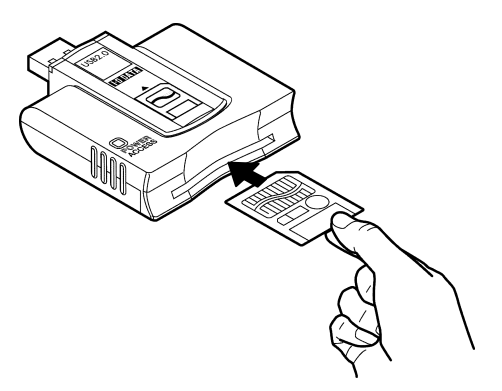

※ 挿入時のメディアの向きは取扱説明書の【各部の名前】 で確認してください。

#### ■メディアを取り出す■

パソコンの電源が入っていない場合は、そのまま取り出せます。 メディアをつまんで取り出してください。

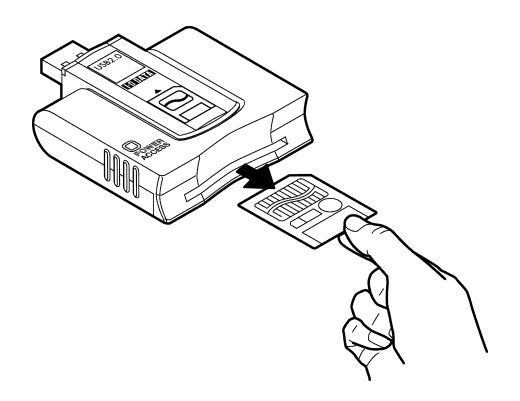

パソコンの電源が入っている場合は以下の手順で取り出してください。

#### ✔ コンピュータの管理者権限でログオンします。

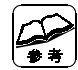

Windows起動中にコンピュータの管理者権限に切り替える方法は ①[スタート]→[ログオフ]を順にクリックします。 ②表示された画面で[ユーザーの切り替え]をクリックします。 ③コンピュータの管理者権限でログオンします。

- 2 「パワー/アクセスランプ」が点滅していないことを確認します。
- 3 [スタート]→[マイコンピュータ]を順にクリックします。

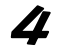

4 [リムーバブルディスク](または本製品のアイコン)を右クリックし て、表示されたメニューの「取り出し」をクリックします。

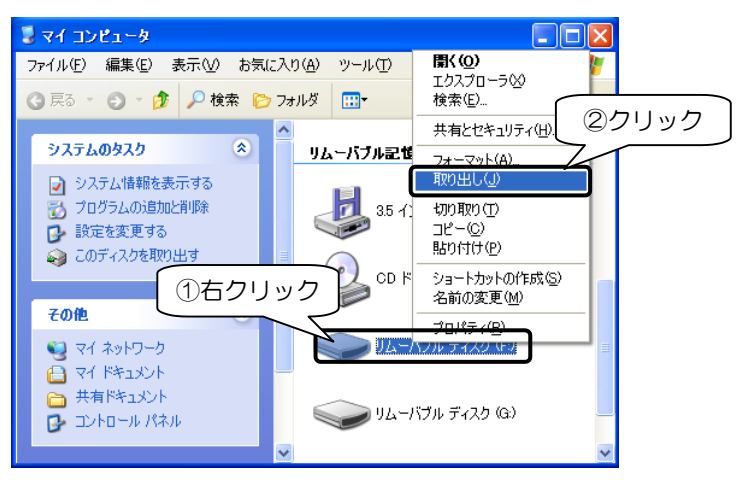

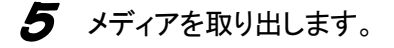

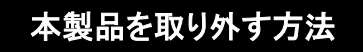

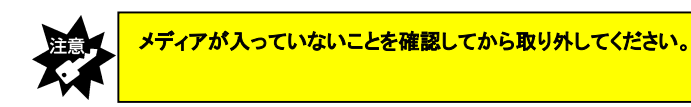

・パソコンの電源が入っていない状態

そのまま本製品の USB コネクタを抜いてください。

・パソコンの電源が入っている状態

以下の手順を行って、本製品の USB コネクタを抜いてください。

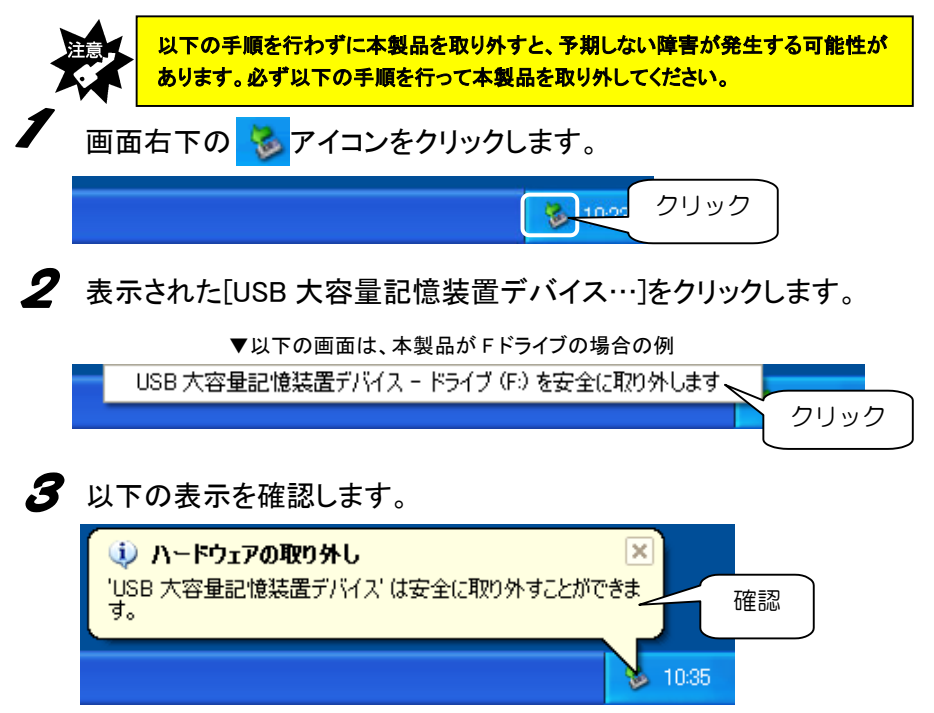

以上で、本製品を取り外すことができます。

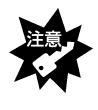

・本製品を使用中(データアクセス中など)は絶対にパソコンから取り外さないでください。Windowsのシステムが不安定になったり、メディアのデータが破損する場合があります。

# フォーマットするには

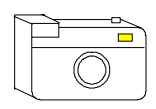

メディアをデジタルカメラなどで使う場合は、デジタルカメラ 側(その他ご使用の機器)でメディアをフォーマットしてくだ さい。方法はデジタルカメラ(その他ご使用の機器)の取扱 説明書を参照してください。

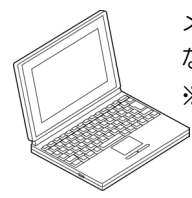

メディアをパソコンだけで使う場合で、特にフォーマットが必要と なる場合は、下記に示す手順でフォーマットを行ってください。 ※このフォーマットを行ってデジタルカメラなどで使用できない場 ≥ 合は、再度デジタルカメラなどでフォーマットすれば使用できま す。

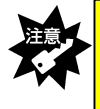

・フォーマットを行った場合、メディアに保存されている内容はすべて消去されます。 必要な場合は、パックアップを行ってからフォーマットしてください。 ・フォーマット操作を間違えると、別のハードディスクなどのデータを消去してしまう 可能性があるので、操作は慎重に行ってください。

- **/** [スタート]→[マイコンピュータ]をクリックします。
- **2** [リムーバブルディスク]アイコン(本製品のアイコン)を右クリックして、表示されたメニューの[フォーマット]をクリックします。

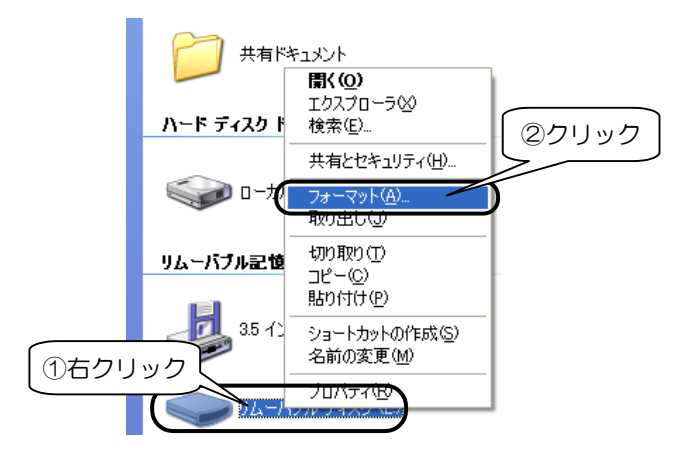

3 [開始]ボタンをクリックします。

▼以下の画面は、64M バイトメディアの場合の例 (ご使用のメディアにより容量は異なります。)

| フォーマット リムーバブル ディスク (E:)               | ? 🔀             |                  |
|---------------------------------------|-----------------|------------------|
| 容量( <u>P</u> ):                       |                 |                  |
| 62.4 MB                               |                 |                  |
| ファイル システム(E)                          | FAT             | 「以外でフォーマットすると    |
| FAT                                   | 一他の             | ) OS で読み込むことができな |
| アロケーション ユニット サイズ( <u>A</u> )          | くない             | ることがありますのでご注意く   |
| 標準のアロケーション サイズ                        | +=+             |                  |
| ボリューム ラベル(L)                          | 1.0             |                  |
|                                       |                 |                  |
| <sub>C</sub> フォーマット オブション( <u>Q</u> ) |                 |                  |
| クイック フォーマット(Q)                        |                 |                  |
| □ 圧縮を有効にする(E)                         |                 |                  |
| □ MS-DUS ()起動)ディスクを1168,9 G (M        |                 |                  |
| <u></u> ク                             | リック             |                  |
|                                       |                 | 1                |
| 「開始©」「                                | 閉じる( <u>C</u> ) |                  |
|                                       |                 |                  |

4 表示を確認して、[OK]ボタンをクリックします。

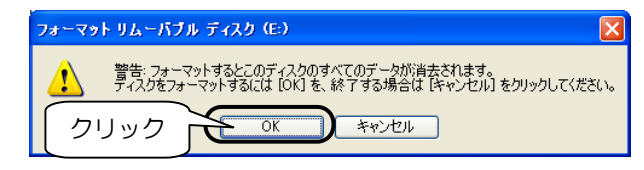

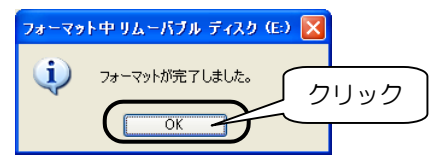

以上で、フォーマットは終了です。

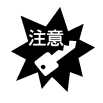

Windows 上でフォーマットしたメディアは Mac OS でも読み込むことはできますが、 Mac OS 上でフォーマットしたメディアは Windows では読み込むことはできません。

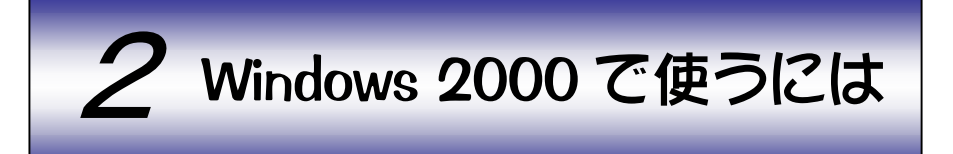

この章では、Windows 2000 での使用方法を説明します。

#### P18 パソコンへ接続する

\_\_\_\_\_\_ 本製品をパソコンへ接続します。 ※はじめて本製品を使用する場合は、まずこちらをお読みください。

#### P20 ドライブアイコン変更ツールのインストール

「ドライブアイコン変更ツール」により、本製品のドライブアイコンを変更する ことができます。必要に応じてインストールしてください。

#### P23 基本的な使い方

本製品の取り外し、メディアの出し入れ、およびその際の注意事項などを説明し ます。必ずお読みください。

#### P27 フォーマットするには

通常、メディアは購入時にフォーマットされていますのでフォーマットする必要 はありません。ただし特にフォーマットが必要な場合、このページを参照してフ ォーマットを行ってください。

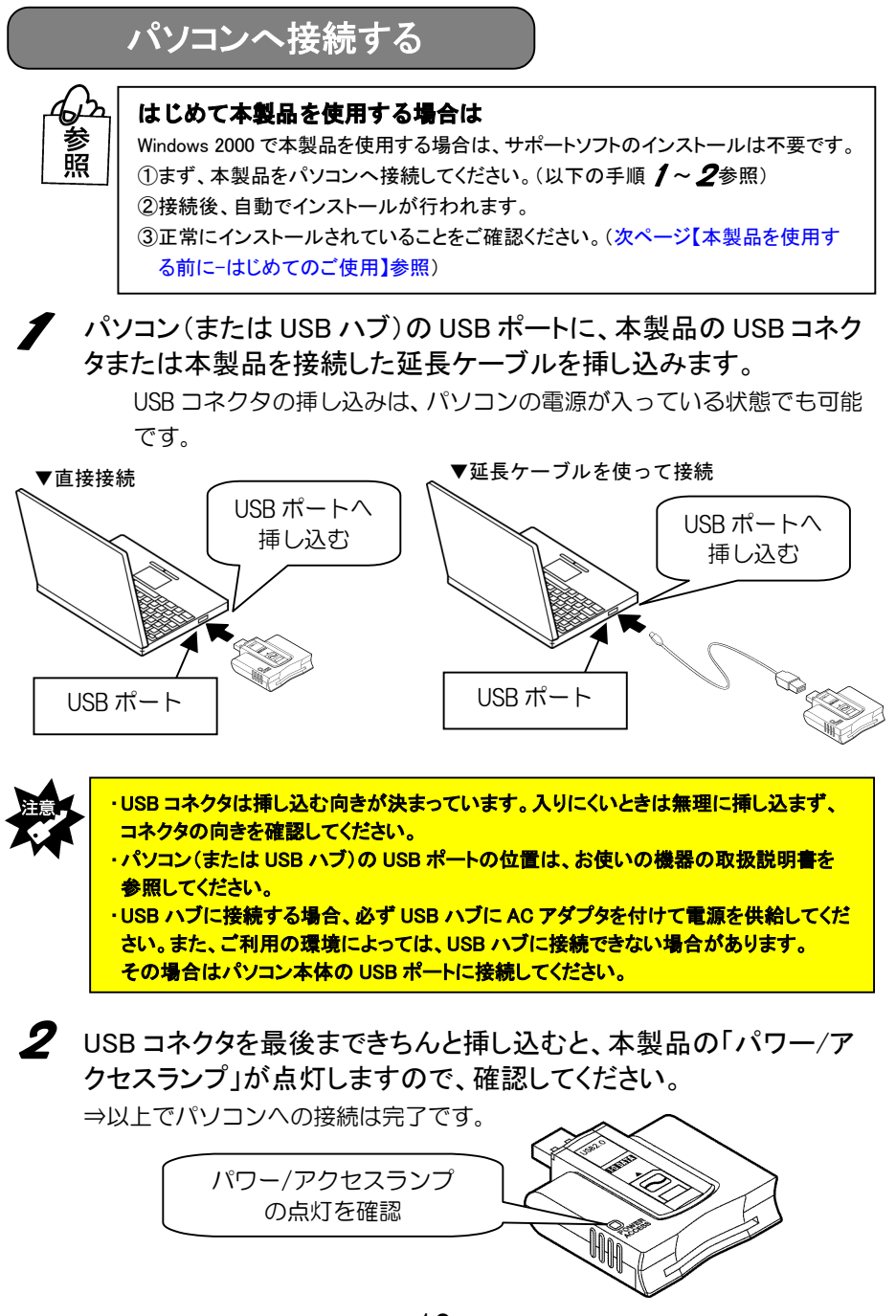

#### 本製品を使用する前に -はじめてのご使用-

はじめて本製品を使用する場合は、前ページの手順で本製品をパソコンへ接続後、 引き続き以下の手順を行ってください。

3 本製品をパソコンへ接続後、自動でインストールが行われます。 Windows 上の画面の表示が消えるまで、しばらくお待ちください。

4 パソコンが本製品を正しく認識したことを確認します。 [マイコンピュータ]アイコンをダブルクリックします。

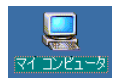

5 [リムーバブルディスク]が追加されていることを確認します。 割り当てられるドライブ名はお使いの環境によって異なります。

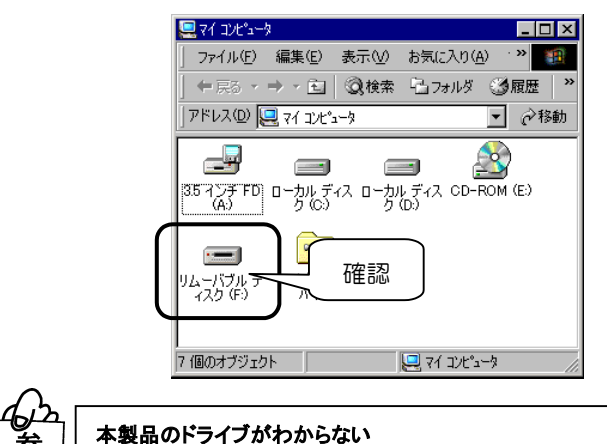

⇒67ページ【困ったときには】をご覧ください。

▼以下の画面は、本製品が F ドライブに割り当てられた場合の例

以上で、本製品がパソコンに正しく認識され、リムーバブルディスクとして使用で きることが確認できました。一度インストールを行えば、今後は本製品を挿し込む だけで使えます。

リムーバブルディスクのアイコンを変更したい場合は次ページ【ドライブアイコン 変更ツールのインストール】へお進みください。 必要がない場合は23ページ【基本的な使い方】へお進みください。

# ドライブアイコン変更ツールのインストール

「ドライブアイコン変更ツール」により、本製品のドライブアイコンを変更するこ とができます。必要に応じてインストールしてください。

パソコンの電源を入れ、Windowsを起動します。 Administratorの権限でログオンしてください。

**2**「USB 2.0 Reader/Writer サポートソフト」を CD-ROM ドライブにセットします。

CD メニューが表示されます。

※ CD メニューが表示されない場合は、「USB 2.0 Reader/Writer サポートソフト」の中にある[AUTORUN]アイコンをダブルクリックしてください。

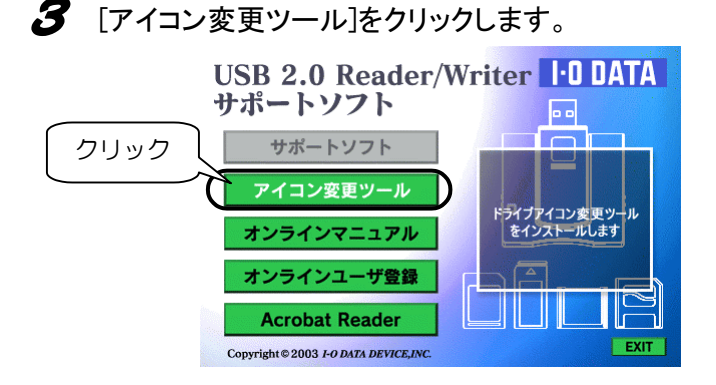

4 しばらくすると以下の画面が表示されますので、[次へ]ボタンをクリックします。

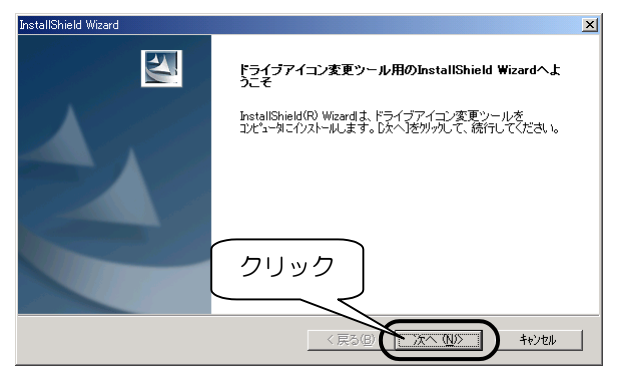

5 「次へ」ボタンをクリックします。

| InstallShield Wizard                            | ×              | 1       |
|-------------------------------------------------|----------------|---------|
| インストール先の選択                                      | and the second |         |
| セットアップカファイルをインストールするフォルダを増択してくたころい。             | - Aller and a  |         |
| セットアッフりよ、次のフォルタミニドライブアイコン変更ツール をインストールます。       |                | -       |
| このフォルダへのインストールレは、D欠へコボタンをクリックします。               |                |         |
| 別のフォルダヘインストールする場合は、[参照]ボタンをワリックしてフォルタを選択してください。 |                |         |
|                                                 |                |         |
|                                                 |                |         |
|                                                 |                |         |
|                                                 |                |         |
| 「1ンストール先のフォルダ                                   |                |         |
| C: ¥Program Files ¥I-O DATA ¥DriveIconChanger   | 参照( <u>R</u> ) |         |
| InstallShield                                   | -ر )           |         |
|                                                 |                | 1.7.9.2 |
|                                                 |                | _       |

- 以下の画面が表示されたらファイルのコピーは終了です。 サポートソフトを CD-ROM ドライブから取り出し、[はい、今すぐ・・・] にチェックが付いていることを確認して、[完了]ボタンをクリックしま す。
  - ※ [いいえ、あとで・・・]をチェックした場合は、パソコン再起動後に ドライブアイコン変更ツールが有効になります。

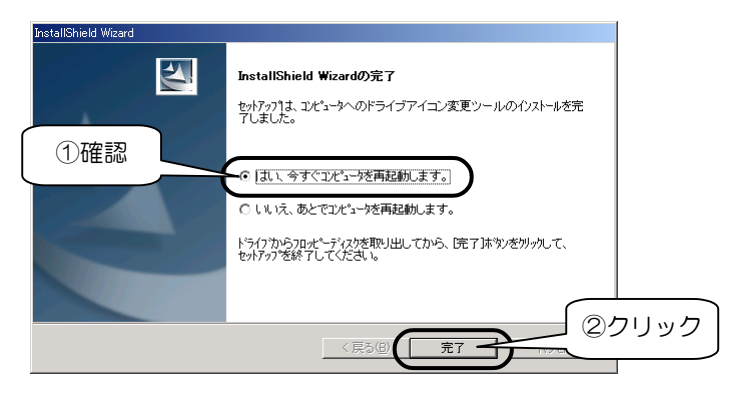

7 パソコンが再起動します。

以上で、ドライブアイコン変更ツールのインストールは終了です。 次ページ【ドライブアイコン変更ツールインストール後の確認】へお進みください。

#### ドライブアイコン変更ツールインストール後の確認

ドライブアイコン変更ツールをインストールした後は、マイコンピュータ上の本製 品のアイコンが変化したことを確認してください。

#### 8 [マイコンピュータ]アイコンをダブルクリックします。

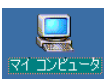

#### 9 アイコンを確認します。

以下は本製品が F ドライブに割り当てられている場合の例です。

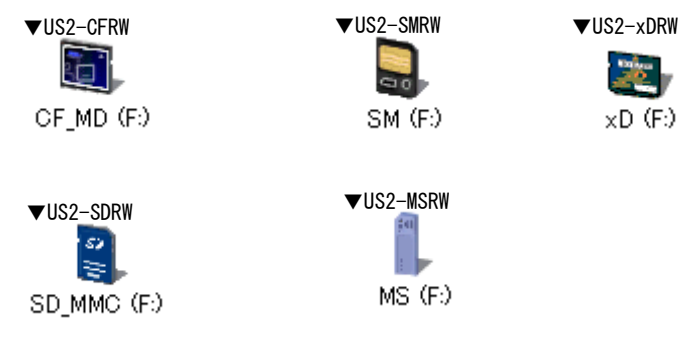

// 画面右下に「ドライブアイコン変更ツール」アイコンが常駐している ことを確認します。

「ドライブアイコン変更ツール」アイコンをクリックして[バージョン情報]をク リックするとバージョンが確認できます。[終了]をクリックすると常駐を解除し ます。

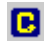

次ページ【基本的な使い方】へお進みください。

# 基本的な使い方

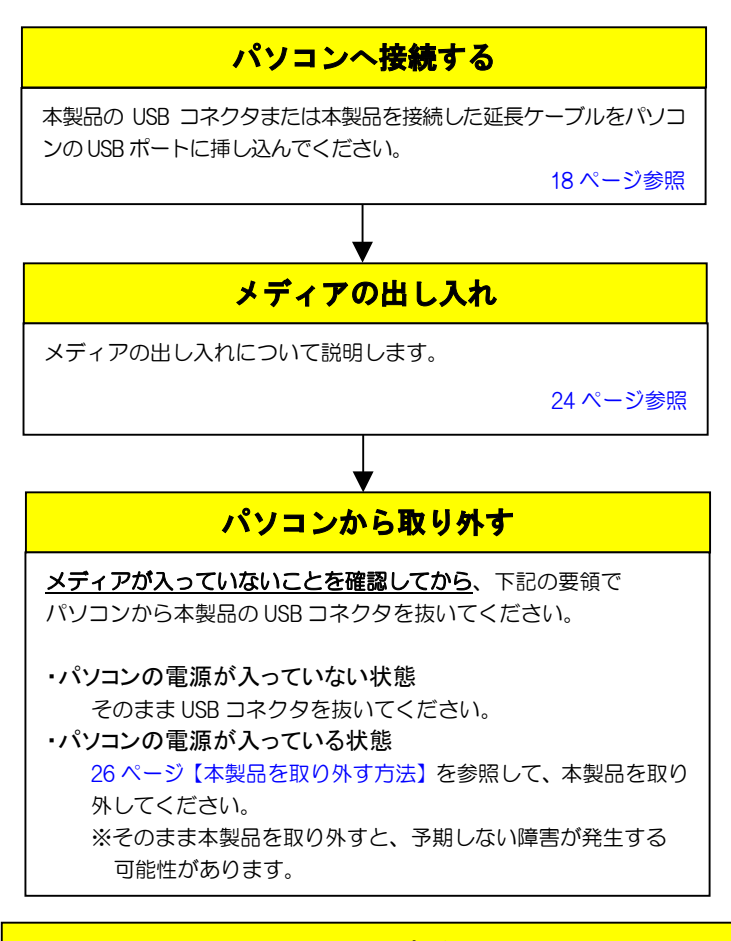

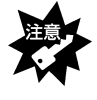

・本製品の接続中に「パワー/アクセスランプ」が点滅している時は、 メディアにアクセスしていますので、絶対にメディアは抜かないでください。
・パソコンのサスペンド・スタンパイ機能は使用しないでください。

#### メディアの出し入れ

メディアの出し入れは、本製品を手で押さえて行ってください。

#### ■メディアを入れる■

メディアの向きをご確認の上、挿入口に対して水平に最後まで手で押し込んでくだ さい。

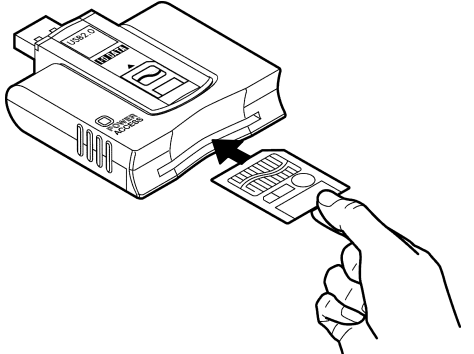

※ 挿入時のメディアの向きは取扱説明書の【各部の名前】 で確認してください。

#### ■メディアを取り出す■

パソコンの電源が入っていない場合は、そのまま取り出せます。 メディアをつまんで取り出してください。

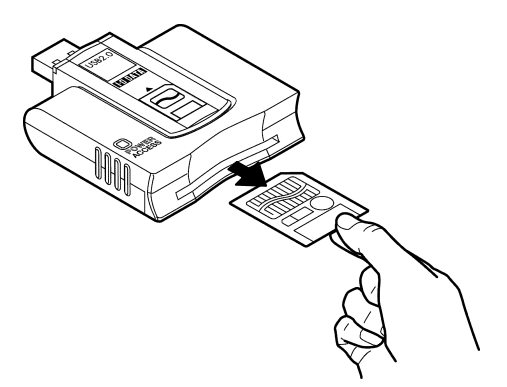

パソコンの電源が入っている場合は次ページの手順で取り出してください。

- Administratorの権限でログオンします。
- 2 「パワー/アクセスランプ」が点滅していないことを確認します。
- 3 [マイコンピュータ]アイコンをダブルクリックします。

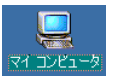

**4** [リムーバブルディスク](または本製品のアイコン)を右クリックして、表示されたメニューの[取り出し]をクリックします。

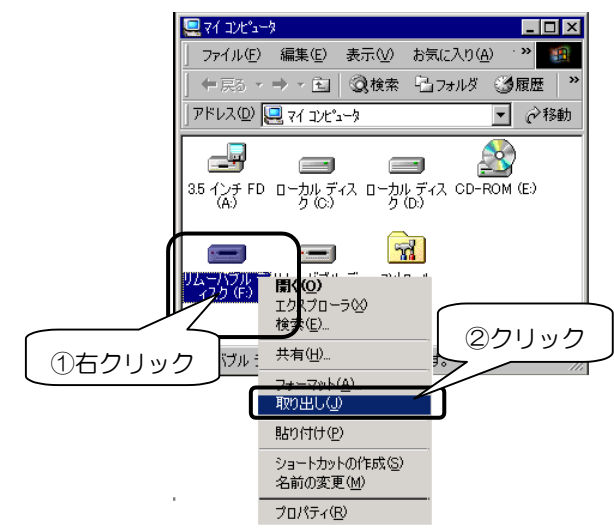

5 メディアを取り出します。

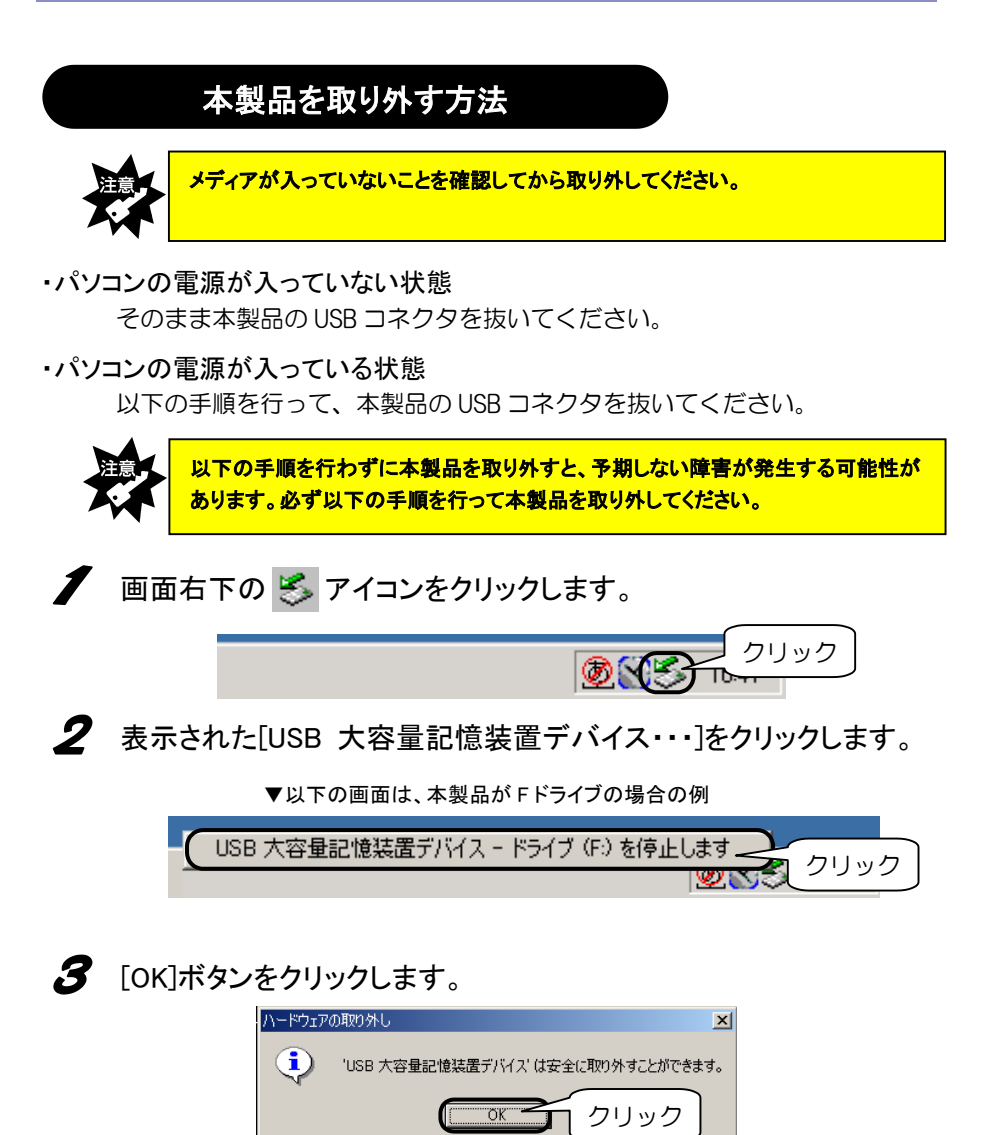

以上で、本製品を取り外すことができます。

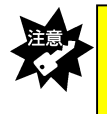

本製品を使用中(データアクセス中など)は絶対にパソコンから取り外さないでください。Windowsのシステムが不安定になったり、メディアのデータが破損する場合があります。

#### フォーマットするには

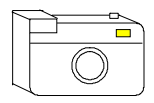

メディアをデジタルカメラなどで使う場合は、デジタルカメラ 側(その他ご使用の機器)でメディアをフォーマットしてくだ さい。方法はデジタルカメラ(その他ご使用の機器)の取扱 説明書を参照してください。

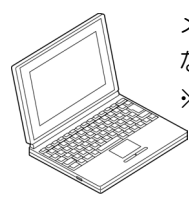

メディアをパソコンだけで使う場合で、特にフォーマットが必要と なる場合は、下記に示す手順でフォーマットを行ってください。 ※このフォーマットを行ってデジタルカメラなどで使用できない場 ≥ 合は、再度デジタルカメラなどでフォーマットすれば使用できま す。

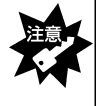

・フォーマットを行った場合、メディアに保存されている内容はすべて消去されます。 必要な場合は、パックアップを行ってからフォーマットしてください。 ・フォーマット操作を間違えると、別のハードディスクなどのデータを消去してしまう 可能性があるので、操作は慎重に行ってください。

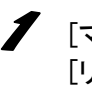

[マイコンピュータ]アイコンをダブルクリックします。 [リムーバブルディスク]アイコン(本製品のアイコン)を右クリックし て、表示されたメニューの[フォーマット]をクリックします。

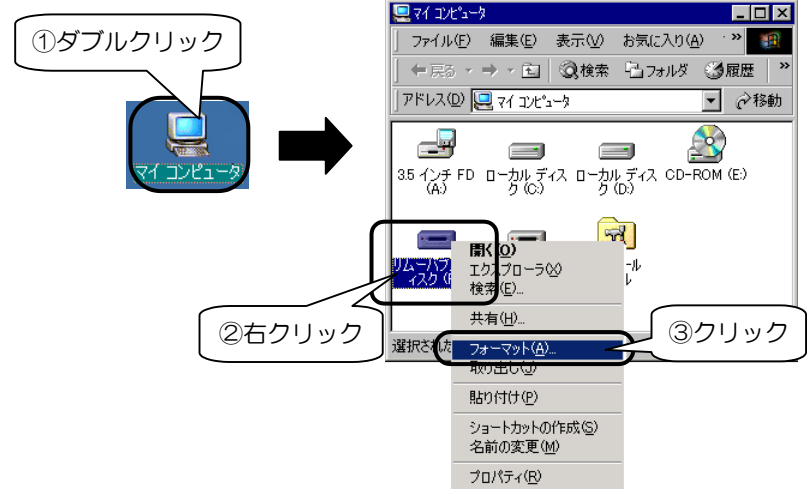

#### 2 [開始]ボタンをクリックします。

▼以下の画面は、64M バイトメディアの場合の例 (ご使用のメディアにより容量は異なります。)

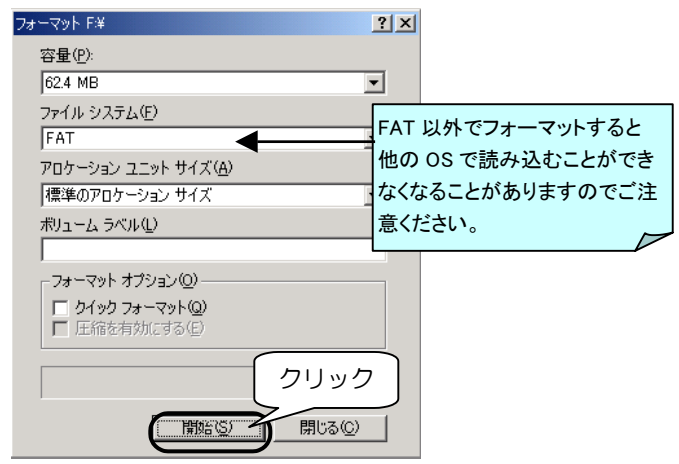

3 表示を確認して、[OK]ボタンをクリックします。

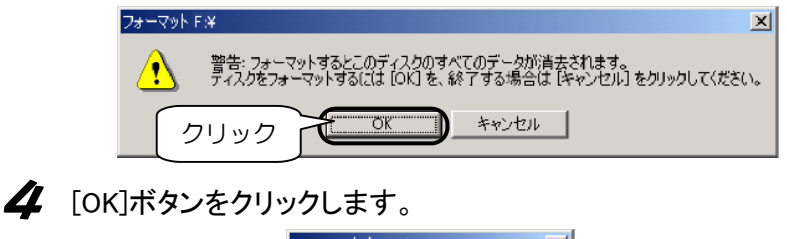

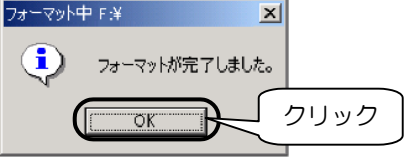

以上で、フォーマットは終了です。

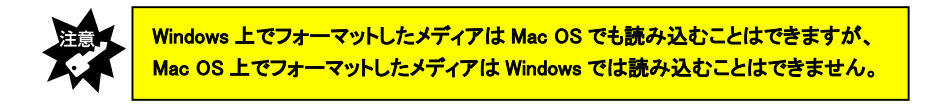

この章では、Windows Me での使用方法を説明します。

#### P30 パソコンへ接続する

本製品をパソコンへ接続します。 ※はじめて本製品を使用する場合は、まずこちらをお読みください。

#### P32 ドライブアイコン変更ツールのインストール

「ドライブアイコン変更ツール」により、本製品のドライブアイコンを変更する ことができます。必要に応じてインストールしてください。

#### P35 基本的な使い方

本製品の取り外し、メディアの出し入れ、およびその際の注意事項などを説明し ます。必ずお読みください。

#### P39 フォーマットするには

通常、メディアは購入時にフォーマットされていますのでフォーマットする必要 はありません。ただし特にフォーマットが必要な場合、このページを参照してフ ォーマットを行ってください。

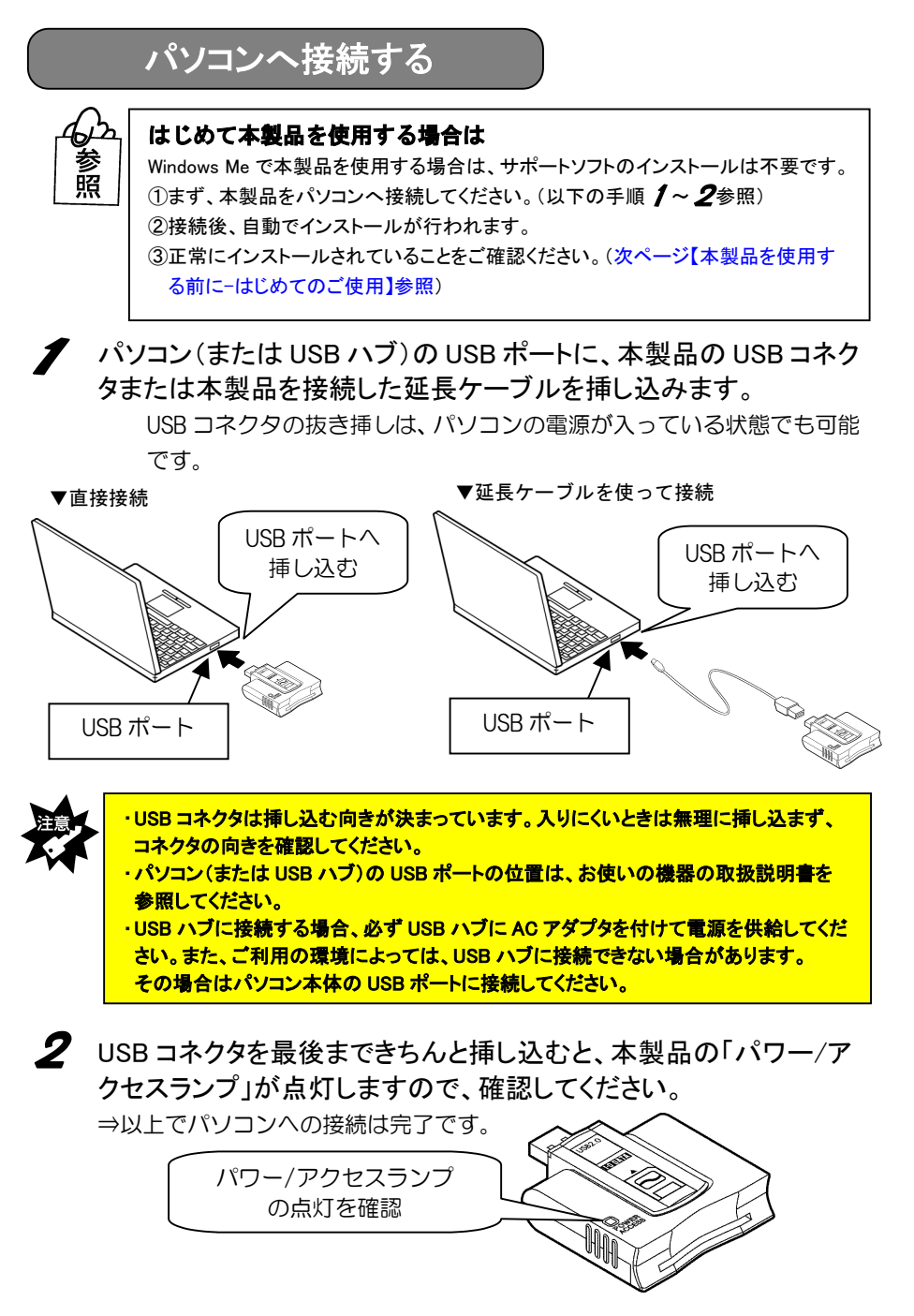

#### 本製品を使用する前に -はじめてのご使用-

はじめて本製品を使用する場合は、前ページの手順で本製品をパソコンへ接続後、 引き続き以下の手順を行ってください。

3 本製品をパソコンへ接続後、自動でインストールが行われます。 Windows 上の画面の表示が消えるまで、しばらくお待ちください。

4 パソコンが本製品を正しく認識したことを確認します。 [マイコンピュータ]アイコンをダブルクリックします。

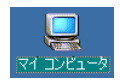

5 [リムーバブルディスク]が追加されていることを確認します。 割り当てられるドライブ名はお使いの環境によって異なります。

▼以下の画面は、本製品が Fドライブに割り当てられた場合の例

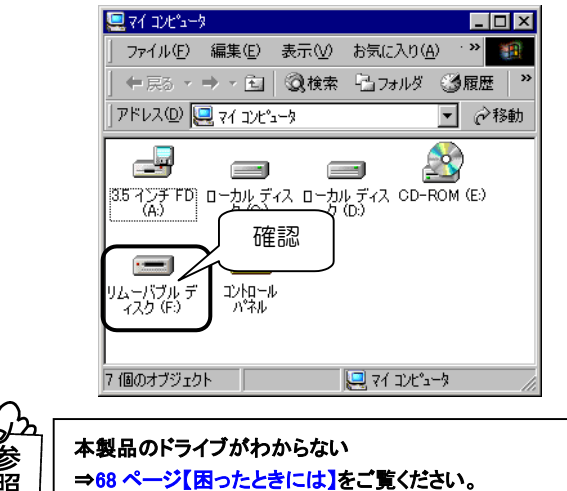

以上で、本製品がパソコンに正しく認識され、リムーバブルディスクとして使用で きることが確認できました。一度インストールを行えば、今後は本製品を挿し込む だけで使えます。

リムーバブルディスクのアイコンを変更したい場合は次ページ【ドライブアイコン 変更ツールのインストール】へお進みください。 必要がない場合は35ページ【基本的な使い方】へお進みください。

## ドライブアイコン変更ツールのインストール

「ドライブアイコン変更ツール」により、本製品のドライブアイコンを変更するこ とができます。必要に応じてインストールしてください。

/ パソコンの電源を入れ、Windows を起動します。

**2**「USB 2.0 Reader/Writer サポートソフト」を CD-ROM ドライブにセットします。

CD メニューが表示されます。

※ CD メニューが表示されない場合は、「USB 2.0 Reader/Writer サポートソフト」の中にある[AUTORUN]アイコンをダブルクリックしてください。

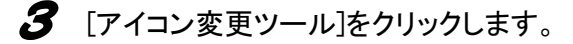

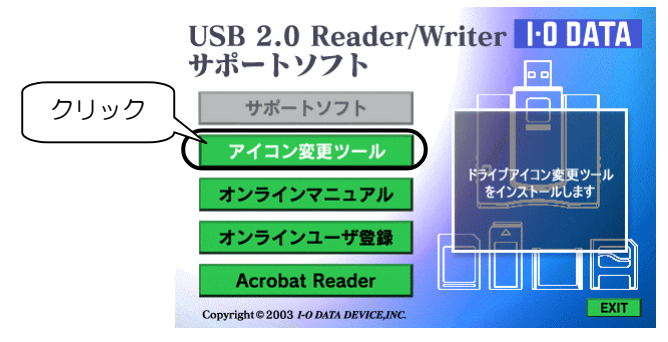

**4** しばらくすると以下の画面が表示されますので、[次へ]ボタンをクリックします。

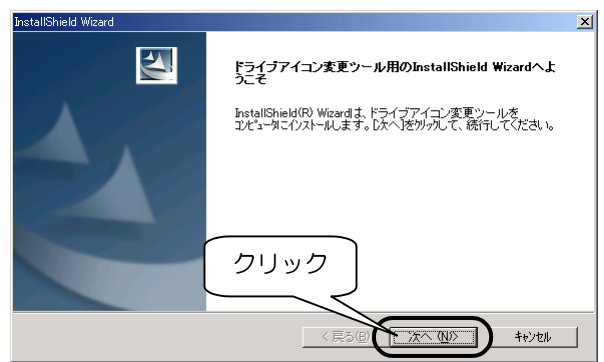

5 「次へ」ボタンをクリックします。

| InstallShield Wizard                            | ×                         |     |
|-------------------------------------------------|---------------------------|-----|
| インストール先の選択                                      | , aller                   |     |
| セットアッフがファイルをインストールするフォルダを選択してください。              | Contraction of the second |     |
| セットアッフりは、次のフォルタリこ ドライブアイコン変更ツール をインストールします。     |                           |     |
| このフォルダへのインストールは、D欠へコボタンをソリックします。                |                           |     |
| 別のフォルダヘインストールする場合は、[参照]ボタンをクリックしてフォルタを選択してください。 |                           |     |
|                                                 |                           |     |
|                                                 |                           |     |
|                                                 |                           |     |
|                                                 |                           |     |
| - インストール先のフォルダー                                 |                           |     |
| C:¥Program Files¥I-O DATA¥DriveIconChanger      | 参照( <u>R</u> )            |     |
| InstallShield                                   |                           |     |
|                                                 |                           | リック |
|                                                 |                           |     |

- 以下の画面が表示されたらファイルのコピーは終了です。 サポートソフトを CD-ROM ドライブから取り出し、[はい、今すぐ・・・] にチェックが付いていることを確認して、[OK]ボタンをクリックしま す。
  - ※ [いいえ、あとで・・・]をチェックした場合は、パソコン再起動後に ドライブアイコン変更ツールが有効になります。

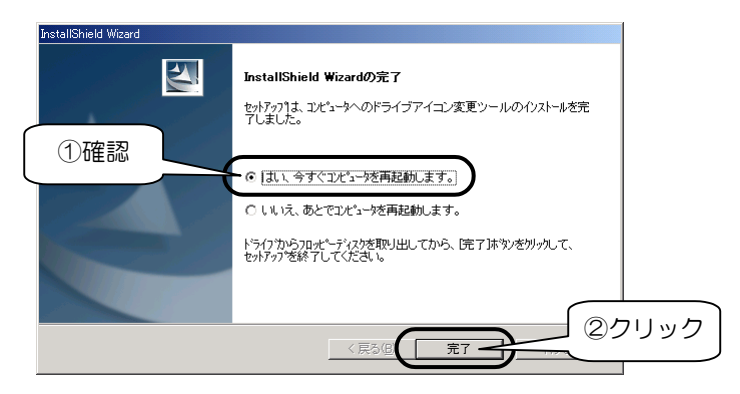

7 パソコンが再起動します。

以上で、ドライブアイコン変更ツールのインストールは終了です。 次ページ【ドライブアイコン変更ツールインストール後の確認】へお進みください。

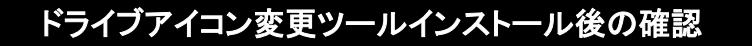

ドライブアイコン変更ツールをインストールした後は、マイコンピュータ上の本製 品のアイコンが変化したことを確認してください。

#### 8 [マイコンピュータ]アイコンをダブルクリックします。

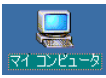

#### 9 アイコンを確認します。

以下は本製品が F ドライブに割り当てられている場合の例です。

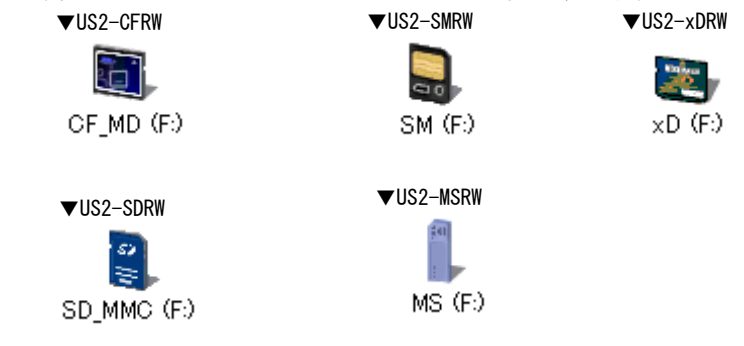

#### // 画面右下に「ドライブアイコン変更ツール」アイコンが常駐している ことを確認します。

「ドライブアイコン変更ツール」アイコンをクリックして[バージョン情報]をク リックするとバージョンが確認できます。[終了]をクリックすると常駐を解除し ます。

#### C

次ページ【基本的な使い方】へお進みください。

# 基本的な使い方

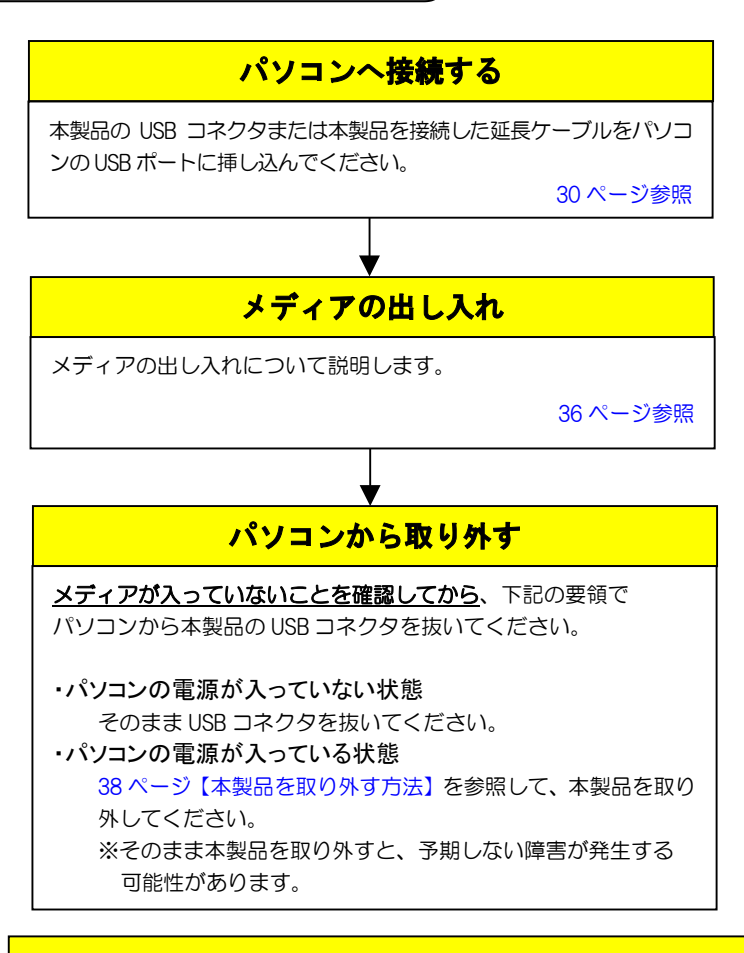

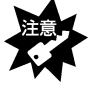

・本製品の接続中に「パワー/アクセスランプ」が<u>点減</u>している時は、
 メディアにアクセスしていますので、絶対にメディアは抜かないでください。
 ・パソコンのサスペンド・スタンパイ機能は使用しないでください。

#### メディアの出し入れ

メディアの出し入れは、本製品を手で押さえて行ってください。

#### ■メディアを入れる■

メディアの向きをご確認の上、挿入口に対して水平に最後まで手で押し込んでくだ さい。

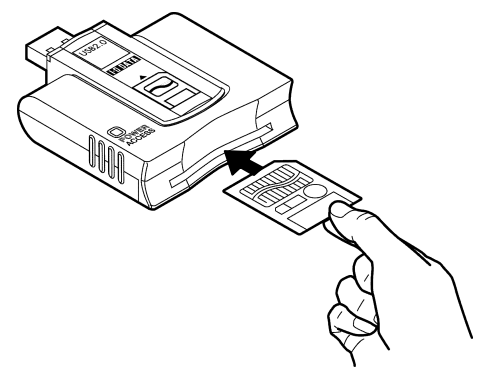

※ 挿入時のメディアの向きは取扱説明書の【各部の名前】 で確認してください。

#### ■メディアを取り出す■

パソコンの電源が入っていない場合は、そのまま取り出せます。 メディアをつまんで取り出してください。

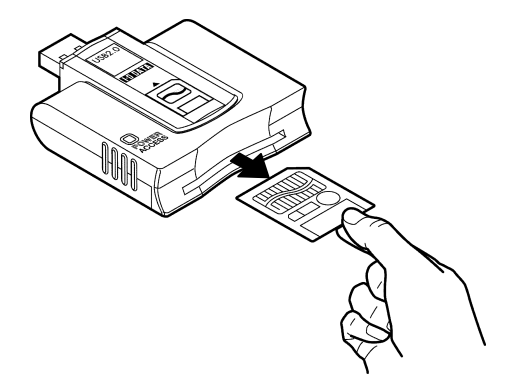

パソコンの電源が入っている場合は次ページの手順で取り出してください。
- ✔ 「パワー/アクセスランプ」が点滅していないことを確認します。
- 2 [マイコンピュータ]アイコンをダブルクリックします。

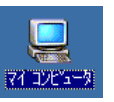

3 [リムーバブルディスク](または本製品のアイコン)を右クリックして、表示されたメニューの[取り出し]をクリックします。

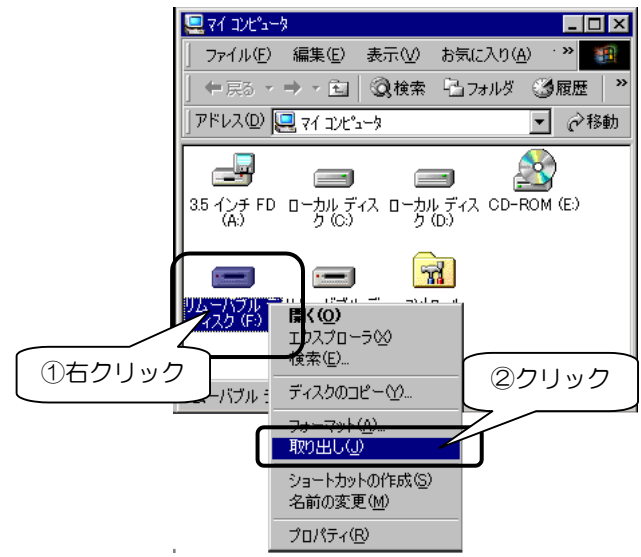

4 メディアを取り出します。

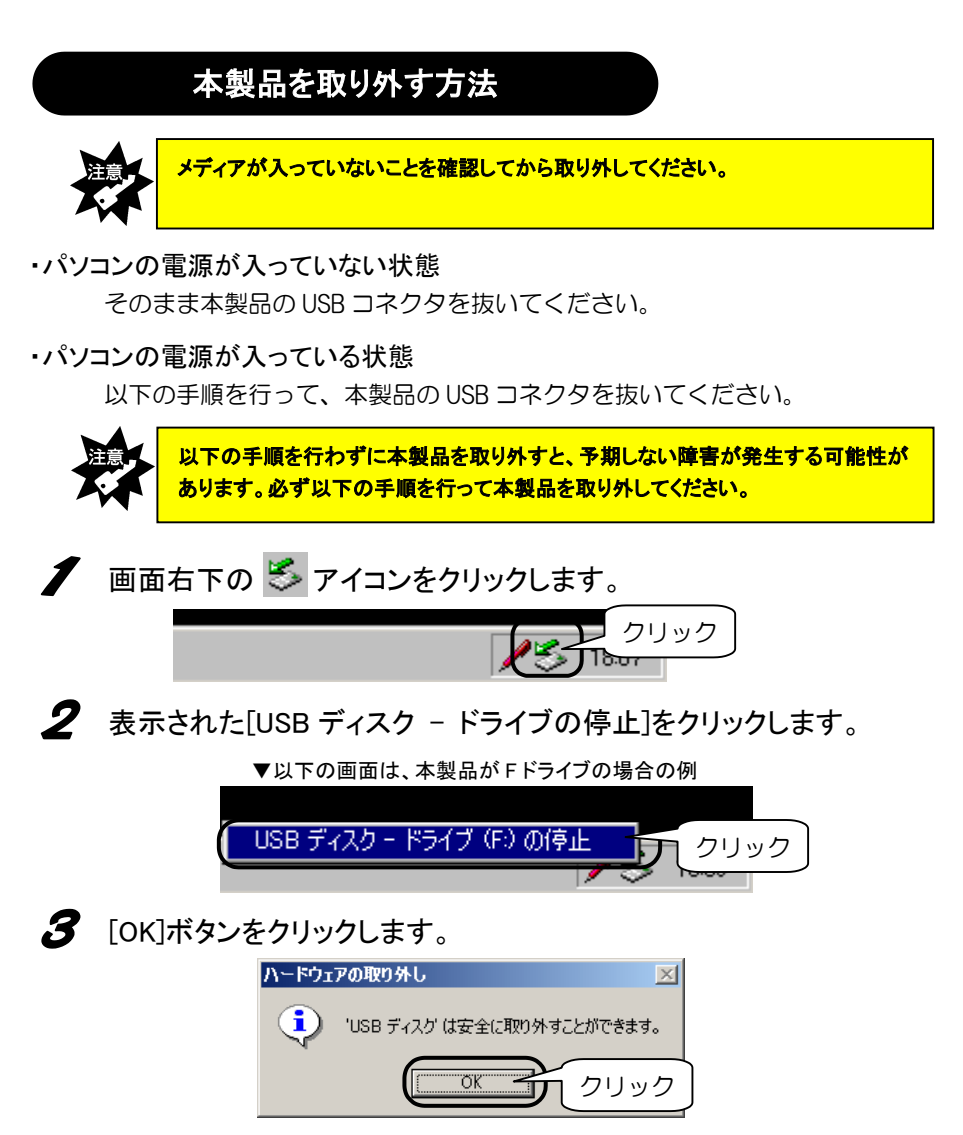

以上で、本製品を取り外すことができます。

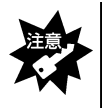

・本製品を使用中(データアクセス中など)は絶対にパソコンから取り外さないでください。Windowsのシステムが不安定になったり、メディアのデータが破損する場合があります。

#### フォーマットするには

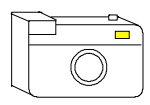

メディアをデジタルカメラなどで使う場合は、デジタルカメラ 側(その他ご使用の機器)でメディアをフォーマットしてくだ さい。方法はデジタルカメラ(その他ご使用の機器)の取扱 説明書を参照してください。

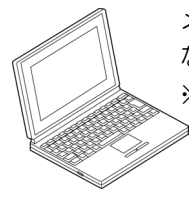

メディアをパソコンだけで使う場合で、特にフォーマットが必要と なる場合は、下記に示す手順でフォーマットを行ってください。 ※このフォーマットを行ってデジタルカメラなどで使用できない場 ≥ 合は、再度デジタルカメラなどでフォーマットすれば使用できま す。

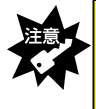

・フォーマットを行った場合、メディアに保存されている内容はすべて消去されます。
 必要な場合は、パックアップを行ってからフォーマットしてください。
 ・フォーマット操作を間違えると、別のハードディスクなどのデータを消去してしまう可能性があるので、操作は慎重に行ってください。

【マイコンピュータ】アイコンをダブルクリックします。
 [リムーバブルディスク]アイコン(本製品のアイコン)を右クリックして、表示されたメニューの[フォーマット]をクリックします。

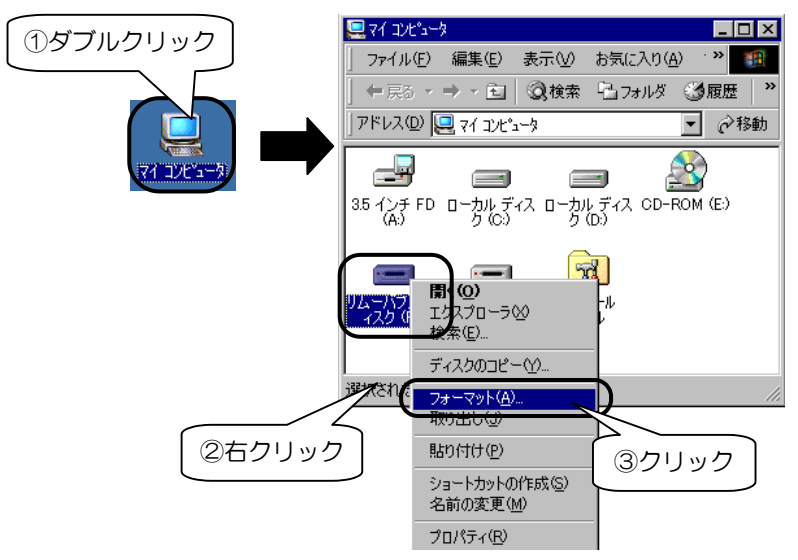

2 [通常のフォーマット]を選び、[開始]ボタンをクリックします。

▼以下の画面は、64M バイトメディアの場合の例 (ご使用のメディアにより容量は異なります。)

| 7       | ォーマット - リムーバブル ディスク (F:) | ×          |      |
|---------|--------------------------|------------|------|
|         | 容量( <u>P)</u> :          |            |      |
|         | 61.2 MB<br>- フォーマットの種類   |            |      |
|         | ○ クイック フォーマット(Q)         | 開じる(2) (2) | クリック |
|         | ⑦ 通常のフォーマット(E) ⑦ 起動専用(Q) |            |      |
| (①チェック) | -オプション                   |            |      |
|         | ) ボリュームラベル(L):           | -          |      |

3 表示を確認して、[OK]ボタンをクリックします。

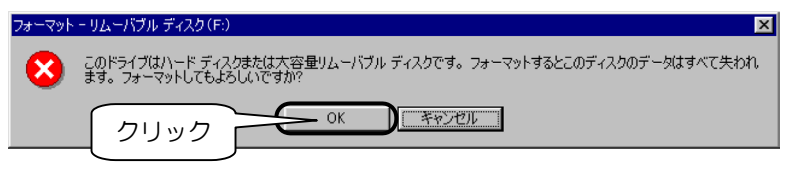

- 4 フォーマット結果が表示されたら、[閉じる]ボタンをクリックします。 以下の画面が表示されたら、[OK]ボタンをクリックします。
  - ▼以下の画面は、64M バイトメディアの場合の例 (ご使用のメディアにより容量は異なります。)

| (C                        | 区川0001111669日        |                   |                  |
|---------------------------|----------------------|-------------------|------------------|
|                           | フォーマット結果 ヨリムーバブル ディ  | スク(F:) 🔀          | 3                |
|                           | 全ディスク領域:             | 64,065,536 /지구ト   |                  |
|                           | システムが使用している領域:       | 0 /Yr/ N          |                  |
|                           | 不良セクタ:               | 0 /Ÿ4 ŀ           |                  |
|                           | 使用可能ディスク領域:          | 64,065,536 /7イト   |                  |
|                           | アロケーション ユニット サイズ:    | 2,048 / 강규 ト      |                  |
|                           | アロケーション ユニット数:       | 31,282 🕼          |                  |
|                           | シリアル番号:              | 16E1-20 ①クリッ      | ·ク               |
|                           | 開口                   | 3                 |                  |
|                           | -                    |                   |                  |
| フォーマット - リムーバブル ディス       | Rク(F:)               |                   | ×                |
| このディスクをフォー<br>につき エンターにほう | マットしました。 ディスクを使う前に、ス | キャンディスクの完全チェックを実行 | 行し、データがディスクのどの領域 |
| ↓ しての女王に1#144             |                      | <u>(</u> 271)     | ック               |

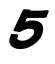

5 [Windows のヘルプ]画面が表示されますので、下線部をクリックし てスキャンディスクを実行します。

| 💕 Windows | のヘルプ                             |                     |                       |         |            |
|-----------|----------------------------------|---------------------|-----------------------|---------|------------|
| 1111      | (中<br>戻る                         | ☆<br>進む             | <b>回・</b><br>オプション(型) | Web ヘルプ |            |
| 目次(C)     | +-ワ-ド( <u>№</u>                  | 検 <mark>·●</mark> ▶ | クラスタ、ファイル<br>検査するには   | ル、およびフ  | クリック       |
| Windov    | ビサポートへようこそ<br>ws Millennium Edit | ion 入門              |                       | <u></u> | ,ます。<br>-+ |

#### ろ フォーマットしたドライブ名をクリックし、[完全]をチェック後、 「開始]ボタンをクリックします。

| 🤣 スキャンディスク - リムーバブル ディスク (F:)                                                                   |                              |
|-------------------------------------------------------------------------------------------------|------------------------------|
| エラーチェックをするドライブ公:<br>①クリック<br>□<br>□<br>□<br>□<br>□<br>□<br>□<br>□<br>□<br>□<br>□<br>□<br>□      | ×                            |
| チェック方法     ②チェック       ・標準(0)     ②チェック       (元マイルトンフォル・ク     ○売全①       (原本チェック)     (原本チェック) |                              |
| <ul> <li>「エラーを自動的に修復(E)</li> <li>③クリ</li> </ul>                                                 | ック                           |
| 開始の開いる                                                                                          | 5( <u>C</u> ) 詳細( <u>A</u> ) |

#### 7 スキャンディスクを実行後、結果が表示されたら[閉じる]ボタンを クリックします。

開いている画面をすべて閉じてください。

以上で、フォーマットは終了です。

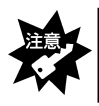

Windows 上でフォーマットしたメディアは Mac OS でも読み込むことはできますが、 Mac OS 上でフォーマットしたメディアは Windows では読み込むことはできません。

この章では、Windows 98 (SE 含む)でのインストールおよび使用方法を説明します。

#### P43 サポートソフトのインストール

サポートソフトのインストールを説明します。 本製品を Windows 98(SE 含む)で使用するときは、<mark>接続する前に必ず行ってくだ</mark> **さい。** 

#### P45 パソコンへ接続する

本製品をパソコンへ接続します。

#### P49 基本的な使い方

本製品の取り外し、メディアの出し入れ、およびその際の注意事項などを説明し ます。必ずお読みください。

#### P53 フォーマットするには

通常、メディアは購入時にフォーマットされていますのでフォーマットする必要 はありません。ただし特にフォーマットが必要な場合、このページを参照してフ ォーマットを行ってください。

#### サポートソフトのインストール

Windows 98(SE 含む)で本製品を使用する場合は、<u>最初に一度だけ</u>サポートソフト をインストールする必要があります。

本製品を接続する前に行ってください。

(次回からは、本製品をパソコンに接続するだけで使用できます。)

以下の手順にしたがってインストールしてください。

パソコンの電源を入れ、Windowsを起動します。

**2** 「USB2.0 Reader/Writer サポートソフト」を CD-ROM ドライブにセットします。

CD メニューが表示されます。

※CD メニューが表示されない場合は「USB2.0 Reader/Writer サポートソフト」内の Autorun アイコンをダブルクリックしてください。

#### 3 [サポートソフト]をクリックします。

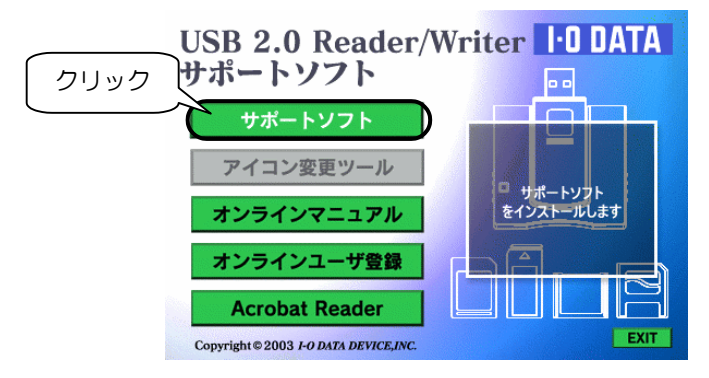

**4** しばらくすると以下の画面が表示されますので、 [次へ]ボタンをクリックします。

| InstallShield Wizard |                                                                                                    | ×      |
|----------------------|----------------------------------------------------------------------------------------------------|--------|
|                      | USB 2.0 Reader Writer Support Soft用のInstallShield<br>Wizardへようこそ                                         |        |
|                      | InstallShield(R) Wizardlま、USB 20 Reader Writer Support Soft<br>をユビュータニインストールします。Dケヘ]をサックして、続行してくださ<br>い。 |        |
|                      |                                                                                                    | <br>ック |

5 以下の画面が表示されたらファイルのコピーは終了です。 サポートソフトを CD-ROM ドライブから取り出し、[はい、今す ぐ・・・・・]にチェックが付いていることを確認して<sup>\*\*</sup>、[完了]ボタンをクリ ックします。

※[いいえ、あとで・・・]をチェックした場合は、パソコン再起動後に 本製品をパソコンへ接続することができます。

| InstallShield Wizard |                                                                                                    |
|----------------------|----------------------------------------------------------------------------------------------------|
|                      | InstallShield Wizardの完了<br>InstallShield Wizardは、USB 2.0 Reader Writer Support Softを正常に<br>インストールしました。このフログラムを使用する前に、コンピュータを再起動す<br>ら必要があります。 |
|                      | ◎ [乱し合すぐコピュータを再起動します。]                                                                                                    |
| ①確認                  | していいん、のとビルだユーダを特定的により。                                                                                                    |
|                      | <ul><li>②クリック</li></ul>                                                                                                    |
|                      | < 戻る(日) 完了 キャンセル                                                                                                    |

#### 6 パソコンが再起動します。

以上で、インストールは終了です。次は、本製品をパソコンに接続します。 次ページ【パソコンへ接続する】へお進みください。

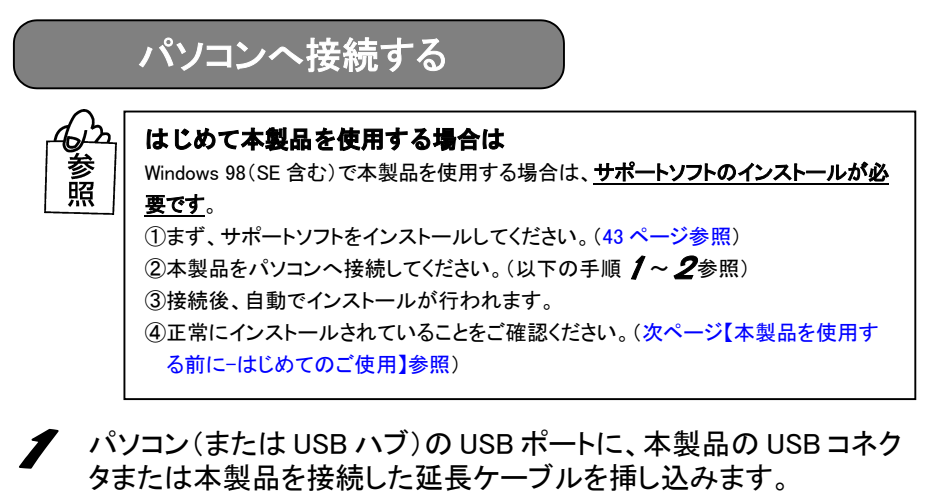

USB コネクタの挿し込みは、パソコンの電源が入っている状態でも可能です。

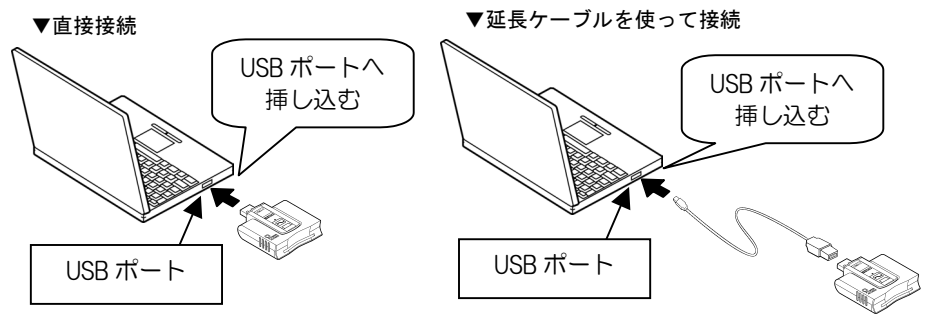

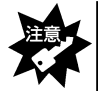

・USBコネクタは挿し込む向きが決まっています。入りにくいときは無理に挿し込まず、 コネクタの向きを確認してください。

- ・パソコン(または USB ハブ)の USB ポートの位置は、お使いの機器の取扱説明書を 参照してください。
- ・USB ハブに接続する場合、必ず USB ハブに AC アダプタを付けて電源を供給してくだ さい。また、ご利用の環境によっては、USB ハブに接続できない場合があります。 その場合はパソコン本体の USB ポートに接続してください。

2 USB コネクタを最後まできちんと挿し込むと、本製品の「パワー/ア クセスランプ」が点灯しますので、確認してください。

⇒以上で、パソコンへの接続は完了です。

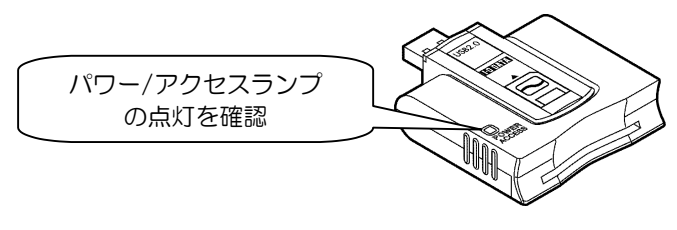

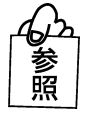

本製品をパソコンへ接続後、[新しいハードウェアの追加ウィザード]画面が表示された場合は →65ページ【肉った時には】を参照してください。

#### 本製品を使用する前に -はじめてのご使用-

はじめて本製品を使用する場合は、前ページの手順で本製品をパソコンへ接続後、 引き続き以下の手順を行ってください。

3 本製品をパソコンへ接続後、自動でインストールが行われます。 Windows 上に画面の表示が消えるまで、しばらくお待ちください。

イパソコンが本製品を正しく認識したことを確認します。 [マイコンピュータ]アイコンを右クリックして、表示されたメニューの[プロパティ]をクリックします。

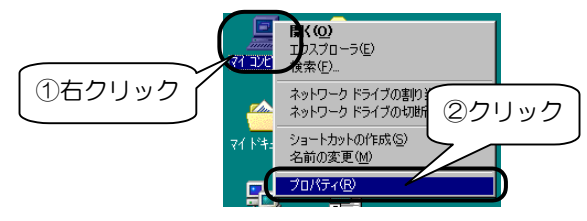

#### 5 [デバイスマネージャ]タブをクリックして[種類別に表示]をチェック し、[ディスクドライブ]の下に以下のドライバ名が表示されているこ とを確認します。

US2-CFRW の場合:「USB CF/ATA READER」

- US2-SMRW の場合:「USB SMC READER」
- US2-SDRW の場合:「USB SD READER」
- US2-MSRW の場合:「USB MSTK READER」
- US2-xDRW の場合:「USB XD READER」

確認後、[OK]ボタンをクリックして画面を閉じます。

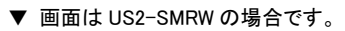

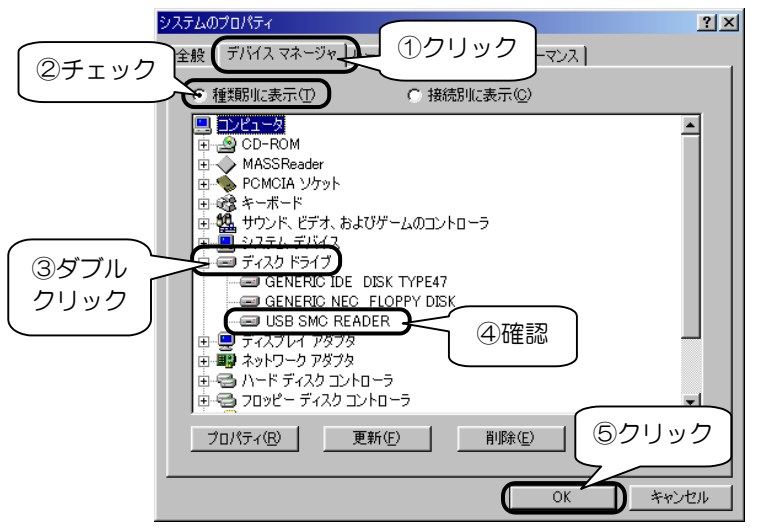

本製品の接続中に「パワー/アクセスランプ」が<u>点滅</u>している時は、 [デバイスマネージャ]の[更新]ボタンをクリックしないでください。

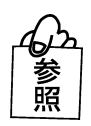

ドライバ名が表示されていない、 または、先頭に「!」や「×」マークが付いている場合は →66 ページ【困った時には】を参照してください。

**6** [マイコンピュータ]アイコンをダブルクリックします。

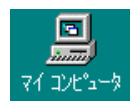

7

[リムーバブルディスク]が追加されていることを確認します。 割り当てられるドライブ名はお使いの環境によって異なります。

▼以下の画面は、US2-SMRWがFドライブに割り当てられた場合の例

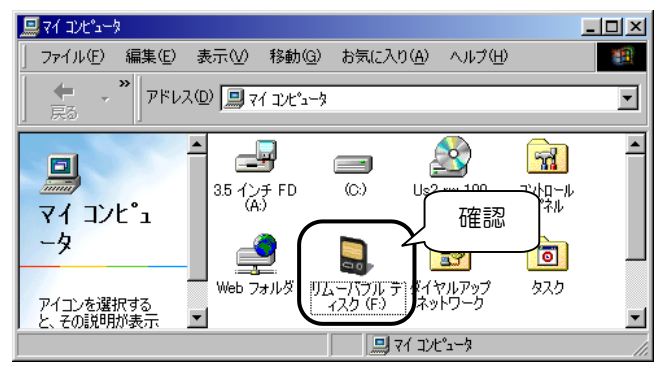

▼アイコンはご使用の製品により異なります。

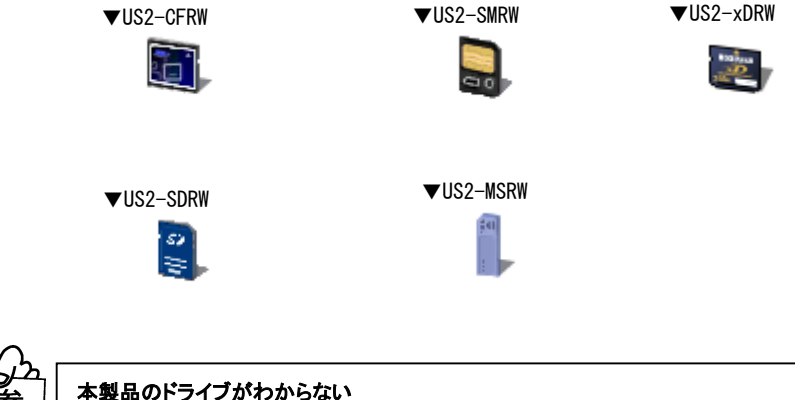

→68ページ【困ったときには】をご覧ください。

以上で、本製品がパソコンに正しく認識され、リムーバブルディスクとして使用で きることが確認できました。一度インストールを行えば、今後は本製品を挿し込む だけで使えます。

次ページ【基本的な使い方】へお進みください。

诏

#### 基本的な使い方

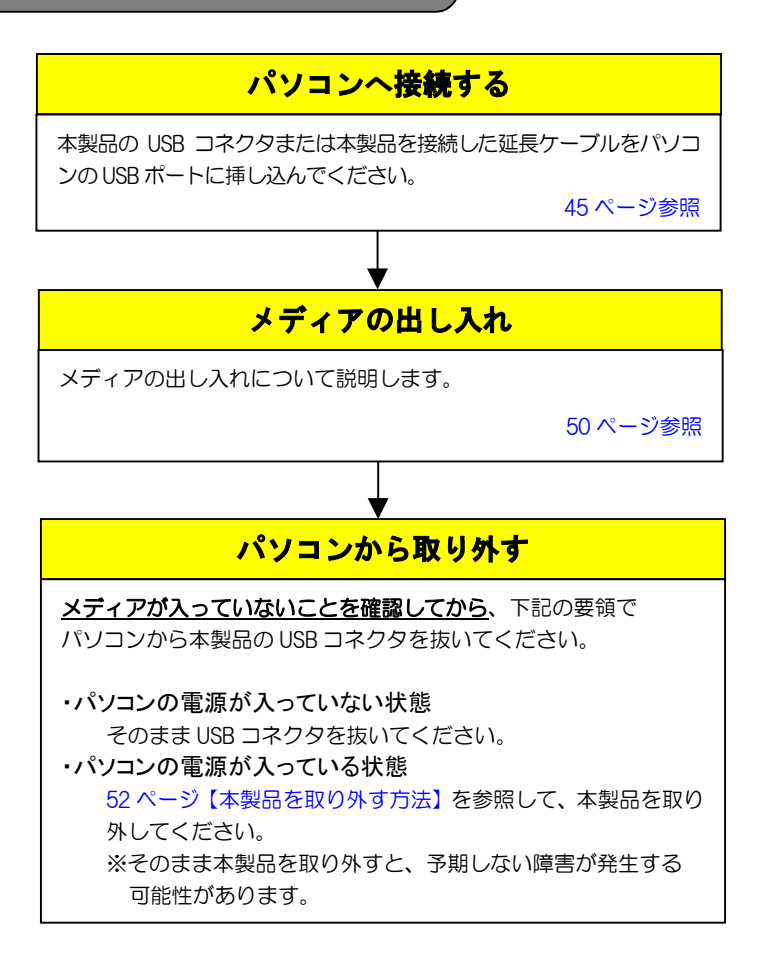

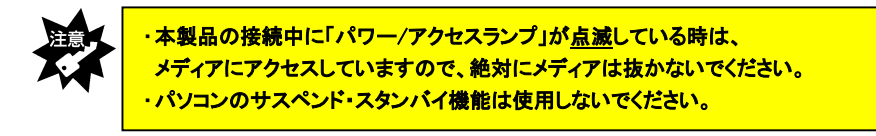

#### メディアの出し入れ

メディアの出し入れは、本製品を手で押さえて行ってください。

#### ■メディアを入れる■

メディアの向きをご確認の上、挿入口に対して水平に最後まで手で押し込んでくだ さい。

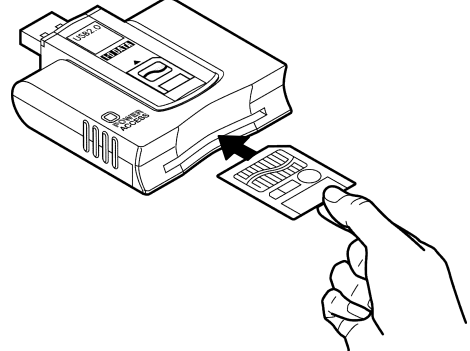

※ 挿入時のメディアの向きは取扱説明書の【各部の名前】 で確認してください。

#### ■メディアを取り出す■

パソコンの電源が入っていない場合は、そのまま取り出せます。 メディアをつまんで取り出してください。

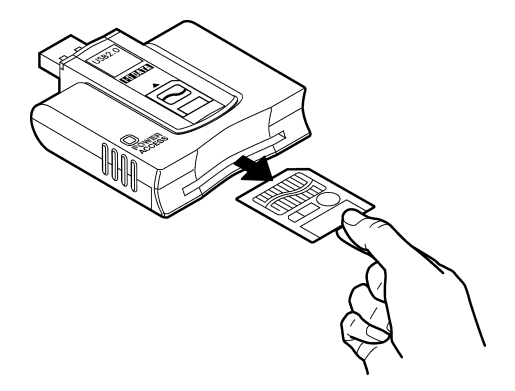

パソコンの電源が入っている場合は次ページの手順で取り出してください。

- 「パワー/アクセスランプ」が点滅していないことを確認します。
- **2** [マイコンピュータ]アイコンをダブルクリックします。

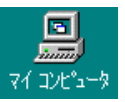

3 [リムーバブルディスク](または本製品のアイコン)を右クリックして、表示されたメニューの[取り出し]をクリックします。

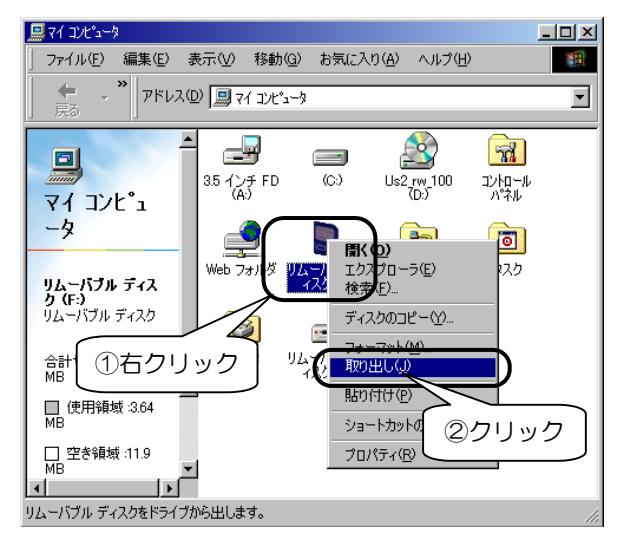

4 メディアを取り出します。

#### 本製品を取り外す方法

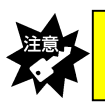

メディアが入っていないことを確認してから取り外してください。

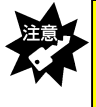

・本製品を使用中(データアクセス中など)は絶対にパソコンから取り外さないでください。Windowsのシステムが不安定になったり、メディアのデータが破損する場合があります。

そのまま本製品の USB コネクタを抜いてください。

※ パソコンの電源が入っている場合でも同様に本製品の USB コネクタを抜 いてください。

#### フォーマットするには

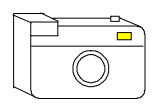

メディアをデジタルカメラなどで使う場合は、デジタルカメラ 側(その他ご使用の機器)でメディアをフォーマットしてくだ さい。方法はデジタルカメラ(その他ご使用の機器)の取扱 説明書を参照してください。

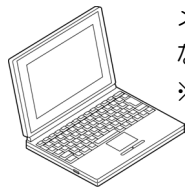

メディアをパソコンだけで使う場合で、特にフォーマットが必要と なる場合は、下記に示す手順でフォーマットを行ってください。 ※このフォーマットを行ってデジタルカメラなどで使用できない場 ≥ 合は、再度デジタルカメラなどでフォーマットすれば使用できま す。

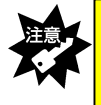

・フォーマットを行った場合、メディアに保存されている内容はすべて消去されます。 必要な場合は、バックアップを行ってからフォーマットしてください。 ・フォーマット操作を間違えると、別のハードディスクなどのデータを消去してしまう 可能性があるので、操作は慎重に行ってください。

[マイコンピュータ]アイコンをダブルクリックして開きます。 [リムーバブルディスク]アイコン(本製品のアイコン)を右クリックして、表示されたメニューの[フォーマット]をクリックします。

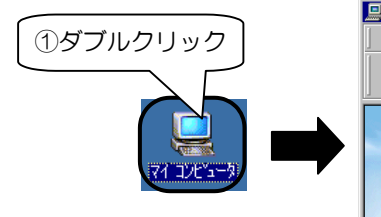

▼画面は、US2-SMRW の場合の例です。

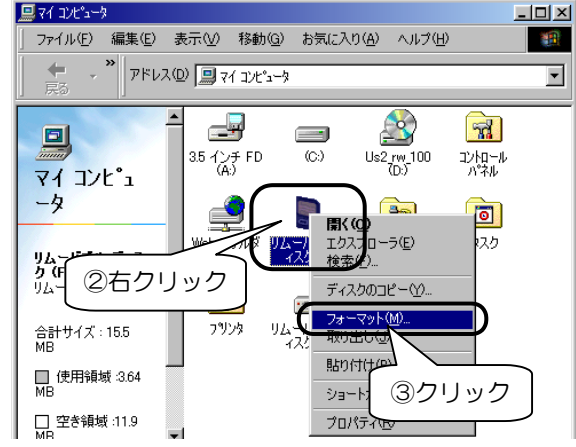

2 [通常のフォーマット]を選び、[開始]ボタンをクリックします。

▼以下の画面は、64M バイトメディアの場合の例 (ご使用のメディアにより容量は異なります。)

|       | フォーマット - リムーバブル ディスク(F:) |    | ×      |      |
|-------|--------------------------|----|--------|------|
|       | 容量( <u>P)</u> :          |    |        |      |
|       | 61.2 MB                  | ⊡( | 開始(S)  |      |
|       | フォーマットの種類                |    | 閉じる(0) |      |
|       | <u>C クイック フォーマット(Q)</u>  |    | 2      | クリック |
|       | ○ 起動専用(Q)                |    |        |      |
| ①チェック | -オブション                   |    |        |      |
|       | ボリュームラベル(止):             | _  |        |      |
|       |                          | _  |        |      |

3 表示を確認して、[OK]ボタンをクリックします。

| フォーマットー | - リムーバブル ディスク(F:)                                                                       |
|---------|-----------------------------------------------------------------------------------------|
| 8       | このドライブはハード ディスクまたは大容量リムーバブル ディスクです。 フォーマットするとこのディスクのデータはすべて失われ<br>ます。 フォーマットしてもよろしいですか? |
|         |                                                                                         |
|         |                                                                                         |

- **4** フォーマット結果が表示されたら、[閉じる]ボタンをクリックします。 下の画面が表示されたら、[OK]ボタンをクリックします。
  - ▼以下の画面は、64M バイトメディアの場合の例 (ご使用のメディアにより容量は異なります。)

| . – .                   | フォーマット結果 - リムーバブル ディ                   | スク(F:)                  | ×                 |
|-------------------------|----------------------------------------|-------------------------|-------------------|
|                         | 全ディスク領域 :<br>システムが使用している領域 :           | 64,065,536 バイト<br>0 バイト |                   |
|                         | 不良セクタ:<br>利用可能ディスク領域:                  | 0 バイト<br>64,065,536 バイト |                   |
|                         | アロケーション ユニット サイズ:<br>アロケーション ユニット数:    | 2,048 バイト<br>31,282 個   |                   |
|                         | シリアル番号:                                | 16E1-205                | リック               |
| フォーマット - リムーバブル ディス     | ク(F:)                                  |                         | X                 |
| このディスクをフォー<br>にでも安全に保存さ | マットしました。 ティスクを使う前に、ス<br>れるように確認してくたさい。 | キャンティスクの完全チェックを<br>(2クリ | 実行し、アータかティスクのどの領域 |

5

[Windows のヘルプ]画面が表示されますので、下線部をクリックしてスキャンディスクを実行します。

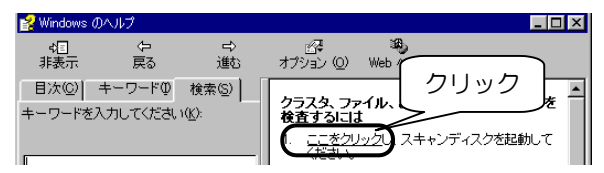

う
フォーマットしたドライブ名をクリックし、[完全]をチェック後、[開始] ボタンをクリックします。

| 🤣 スキャンディスク - リムーバブル ディスク (F:)                                                                                                    |                |
|----------------------------------------------------------------------------------------------------|----------------|
| エラー チェックをするドライブ型:<br>①クリック<br>□<br>□<br>□<br>□<br>□<br>□<br>□<br>□<br>□<br>□<br>つ<br>フリック                                                                                                    | I I            |
| ・     ・     (つませい)     (つませい)     ((つませい))     ((つませい))     ((つませい))     ((つませい))     ((つませい))     ((つませい))     (((つませい)))     (((((((((((((((((((((((((((((((((((( | オプション(0)       |
| F I5-を自動的に修復(E)<br>③クリック                                                                                                    | 2              |
| 開始の開ける(の)                                                                                                    | 詳細( <u>A</u> ) |

#### 7 スキャンディスクを実行後、結果が表示されたら[閉じる]ボタンを クリックします。

開いている画面をすべて閉じてください。

以上で、フォーマットは終了です。

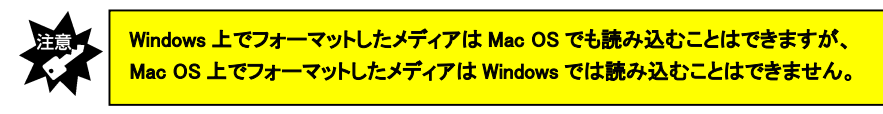

この章では、Macintosh での使用方法を説明します。

#### P57 お使いになる前に

お使いの Mac OS のバージョンを確認してください。 バージョンによっては、お使いになる前に Mac OS のバージョンアップを行う必要 があります。

#### P59 パソコンへ接続する

本製品をパソコンへ接続します。

#### P60 基本的な使い方

本製品の取り外し、メディアの出し入れ、およびその際の注意事項などを説明します。必ずお読みください。

#### お使いになる前に

本製品をお使いになる前に、以下の手順にしたがい Mac OS のバージョンを確認して ください。

■Mac OS 9.0~9.2.2 の場合(Mac OS X 10.1.x/10.2.x の場合は次ページを参照)

# ①クリック ⑦クリック ③ Apple システム・ブロフィール ③ Apple レステム・ブロフィール ③ Apple レスティオフレーマ ③ Sherlock ④ SimpleSound ① インターネットアクセス ③ キー配列

**2** Mac OS のバージョンを確認します。

本製品は、Mac OS 9.0~9.2.2 に対応しています。

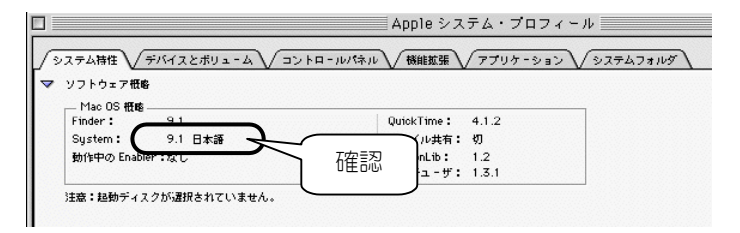

59ページ【パソコンへ接続する】へお進みください。

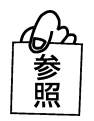

Mac OS のバージョンが上記以外の場合は →本製品は使用できません。対応したバージョンにアップしてください。

■Mac OS X 10.1.x/10.2.x の場合

- [Apple]メニューをクリックして、表示されたメニューの[この Mac について]をクリックします。
- **2** Mac OS X のバージョンを確認します。

本製品は、Mac OS X 10.1.x/10.2.x に対応しています。(10.0~10.0.4 には対応していません。)

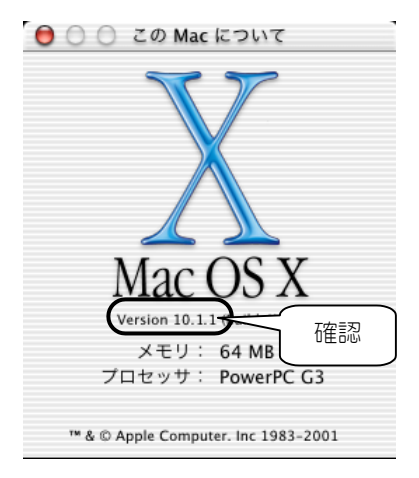

次ページ【パソコンへ接続する】へお進みください。

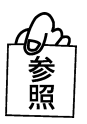

Mac OS のバージョンが上記以外の場合は →本製品は使用できません。対応したバージョンにアップしてください。

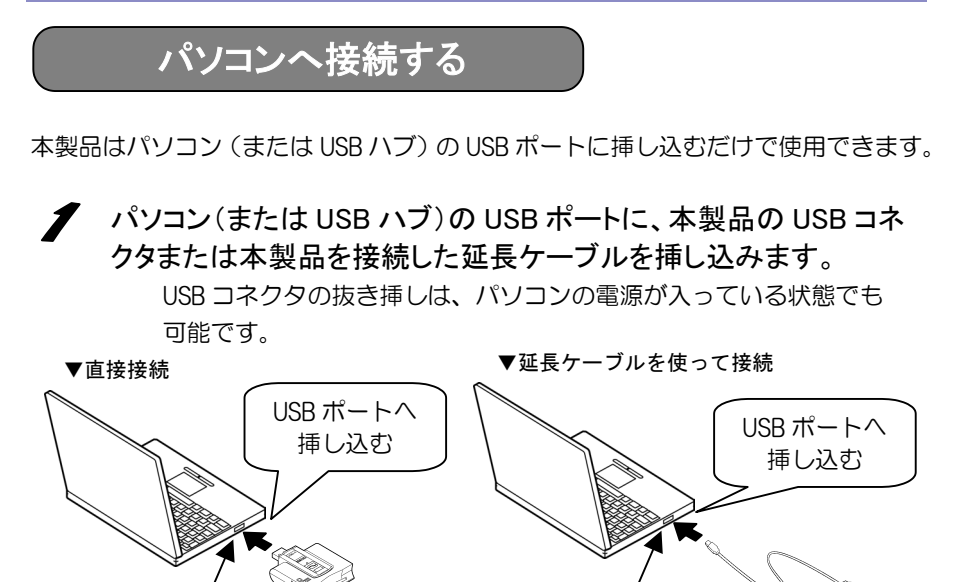

 ・USB コネクタは挿し込む向きが決まっています。入りにくいときは無理に挿し込まず、 コネクタの向きを確認してください。
 ・パソコン(または USB ハブ)の USB ポートの位置は、お使いの機器の取扱説明書を 参照してください。
 ・USB ハブに接続する場合、必ず USB ハブに AC アダプタを付けて電源を供給してくだ さい。また、ご利用の環境によっては、USB ハブに接続できない場合があります。

USB ポート

- その場合はパソコン本体の USB ポートに接続してください。
- 2 USB コネクタを最後まできちんと挿し込むと、本製品の「パワー/ア クセスランプ」が点灯しますので、確認してください。

⇒以上でパソコンへの接続は完了です。

USB ポート

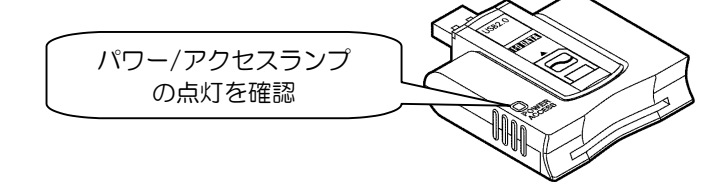

#### 基本的な使い方

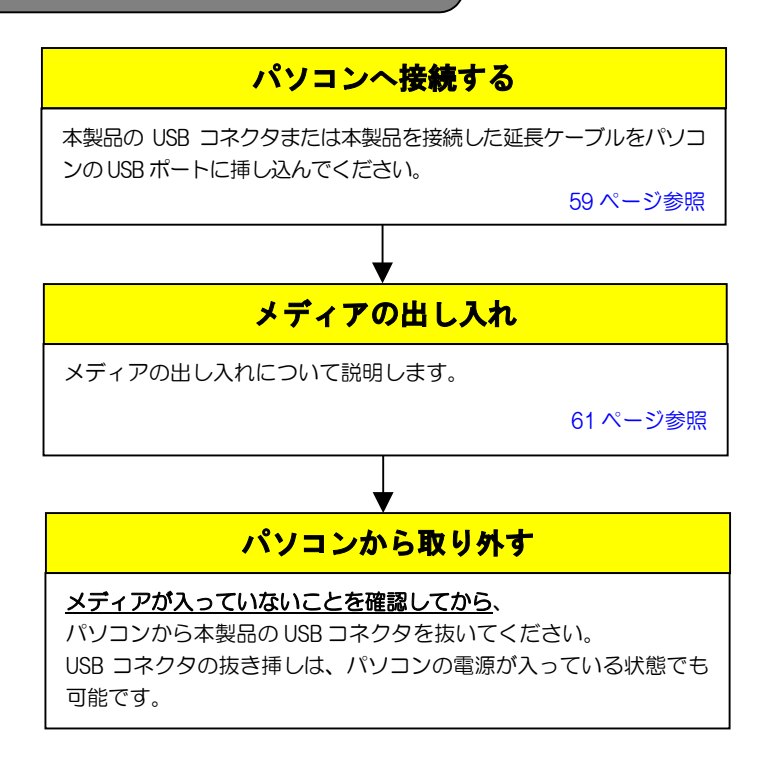

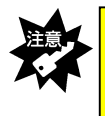

・本製品の接続中に「パワー/アクセスランプ」が<u>点減</u>している時は、
 メディアにアクセスしていますので、絶対にメディアは抜かないでください。
 ・パソコンのスリープモード機能は使用しないでください。

#### メディアの出し入れ

メディアの出し入れは、本製品を手で押さえて行ってください。

#### ■メディアを入れる■

メディアの向きをご確認の上、挿入口に対して水平に最後まで手で押し込んでください。

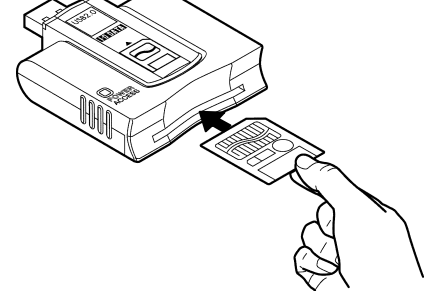

※ 挿入時のメディアの向きは取扱説明書の【各部の名前】 で確認してください。

#### <u>Mac OS 9.0~9.2.2 の場合</u>

デスクトップにドライブアイコンが表示されます。(メディアのフォーマット状態によってドライブアイコンの名称が異なります。)

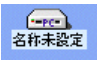

デスクトップ上に表示 されたアイコン

#### Mac OS X 10.1.x/10.2.x の場合

デスクトップにドライブアイコンが表示されます。(メディアのフォーマット状態によってドライブアイコンの名称が異なります。)

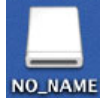

デスクトップ上に表示 されたアイコン

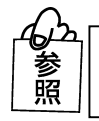

デスクトップ上にアイコンが表示されない場合は →72ページ【困った時には】を参照してください。

#### ■メディアを取り出す■

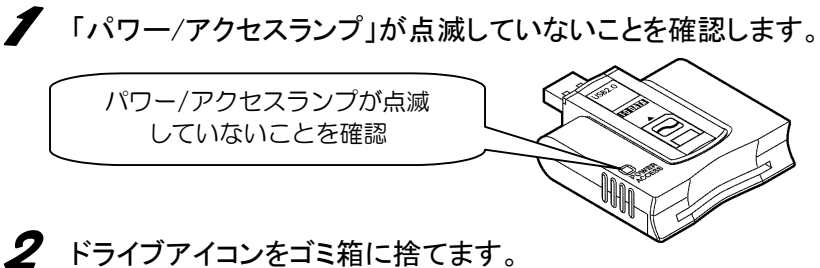

#### <u>Mac OS 9.0~9.2.2 の場合</u>

本製品(名称未設定)のアイコンをゴミ箱に捨てます。

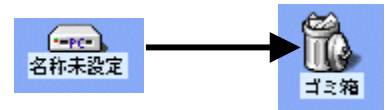

#### <u>Mac OS X 10.1.x/10.2.x の場合</u>

本製品(NO\_NAME)のアイコンをゴミ箱に捨てます。

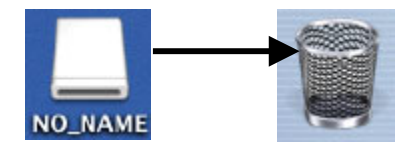

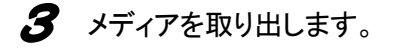

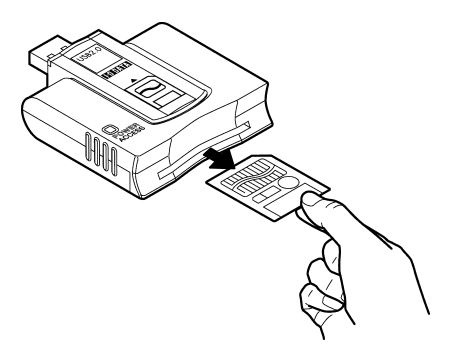

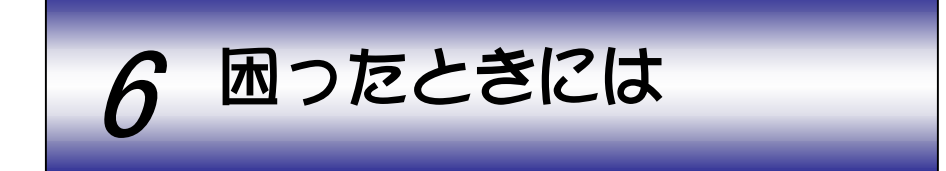

本製品を使っていて、異常があったときにお読みください。

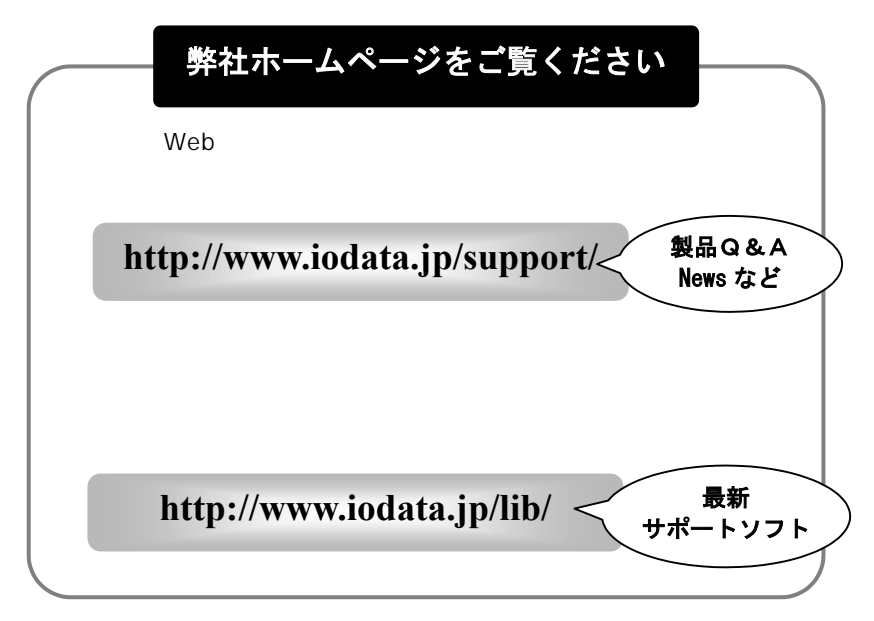

### ■ 困ったときには(もくじ)

#### 接続から動作確認まで(Windows編)

| 状態                                     | 参照頁 |
|----------------------------------------|-----|
| USB コネクタがパソコンの USB ポートに入らない            |     |
| 本製品をパソコンに接続すると、「新しいハードウェアの追加(または検      | 65  |
| 出)ウィザード]画面が表示された(Windows 98(SE 含む)の場合) |     |
| デバイスマネージャによる確認で、ドライバ名が表示されない、または、      |     |
| 先頭に「!」や「×」マークが付いている                    | 66  |
| (Windows 98(SE 含む)の場合)                 |     |

| 状態                                                                      | 参照頁 |
|-------------------------------------------------------------------------|-----|
| サポートソフトのインストール時にアンインストールするかどうかを<br>問い合わせる画面が表示される(Windows 98(SE 含む)の場合) | 66  |
| 本製品のドライブがわからない(Windows XP/2000の場合)                                      | 67  |
| 本製品のドライブがわからない(Windows Me/98(SE 含む)の場合)                                 | 68  |

#### 使用時のトラブル(Windows 編 )

| 状態                                   | 参照頁 |
|--------------------------------------|-----|
| [マイコンピュータ]で[リムーバブルディスク]アイコンが表示されない   |     |
| [リムーバブルディスク]アイコンをダブルクリックすると、「デバイス    |     |
| の準備ができていません」などと表示される                 | 69  |
| リムーバブルディスクから動画ファイル(avi ファイル)を再生すると、音 |     |
| 飛びすることがある                            |     |
| 本製品にメディアを挿入したまま、Windowsを再起動すると[マイコンピ |     |
| ュータ]で本製品のアイコンが表示されない                 | 70  |
| ドライブアイコン変更ツールをインストールしてもアイコンが変更さ      | 70  |
| れない                                  |     |

接続から動作確認まで(Macintosh 編)

| 状態                             | 参照頁 |
|--------------------------------|-----|
| USB コネクタがパソコンの USB ポートに入らない    | 74  |
| 「今より多くの電力が必要なので、操作できません」と表示された | (1  |

使用時のトラブル(Macintosh 編)

| 状態                               | 参照頁 |
|----------------------------------|-----|
| 本製品にメディアを挿入しても、デスクトップ上にアイコンが表示され |     |
| ない                               | 72  |
| ゴミ箱に捨てたファイルを削除できない               |     |

#### 接続から動作確認まで(Windows編)

#### USB コネクタがパソコンの USB ポートに入らない

- 原因 USB コネクタの向きが正しくありません。
- 対処 コネクタの向きを変えてもう一度挿し込んでください。向きが一致していれば、 コネクタを挿し込むのに力は必要ありません。
- 原因 パソコン(USBハブ)側のUSBポートが違います。
   対処 パソコン(USBハブ)側のUSBポートの位置を取扱説明書などでご確認ください。

本製品をパソコンに接続すると、[新しいハードウェアの追加(または検出)ウィザード]画面が表示された(Windows 98(SE 含む)の場合)

- 原因 USB コネクタを、インストール時に挿し込んだ USB ポートと異なる USB ポートに 挿し込むと、再度新しいハードウェアとして認識される場合があります。
   対処 [キャンセル]ボタンをクリックして表示された画面を閉じます。
   「USB 2.0 Reader/Writer サポートソフト」を CD-ROM ドライブにセットし、イン ストールを行ってください。

デバイスマネージャによる確認で、ドライバ名が表示されない、または、 先頭に「!」や「×」マークが付いている(Windows 98(SE 含む)の場合)

- 原因
   パソコンの USB ポートに、USB コネクタがきちんと挿さっていません。

   対処
   パソコンの USB ポートに最後までしっかり USB コネクタを挿してください。

   原因
   正しくインストールされていません。

   以下の作業を行ってください。
   ①パソコン本体に本製品を接続した状態で、「!」または「×」マークが付いているドライバをクリックして、[削除]ボタンをクリックします。
  - (または、同じ画面内の[その他のデバイス]をダブルクリックし、 追加されたものがある場合は選択して[削除]ボタンをクリックします。) ②[0K]ボタンをクリックして画面を閉じます。
    - ③本製品をパソコンから取り外します。
    - ④「USB 2.0 Reader/Writer サポートソフト」をCD-ROM ドライブにセットし、
       43ページ【サポートソフトのインストール】を参照してインストールをやり直してください。
- 原因 USB ハブに接続した場合に、USB ハブから供給される電源が不足しています。
- **対処** USB ハブに AC アダプタを接続し、電源を供給してください。それができないときは、パソコン本体の USB ポートに接続してください。
- 京☆ デバイスが認識されていません(USBハブに接続した場合)。
- 対処 以下の方法を試してみてください。
  - USB コネクタを抜いて、接続し直す。
  - USB ハブの別のポートに接続してみる。

それでも同じ現象の場合は、USBハブを使わず、パソコン本体のUSBポートに接続してください。

#### サポートソフトのインストール時にアンインストールするかどうかを問い 合わせる画面が表示される (Windows 98(SE 含む)の場合)

| 原因 | すでにサポートソフトがインストールされています。                |
|----|-----------------------------------------|
| 対処 | インストールし直す時は、73ページ【アンインストール】の方法でサポートソ    |
|    | フトをいったん削除してから再度インストールを行ってください。          |
|    | ⇒インストール方法は 43 ページ【サポートソフトのインストール】を参照してく |
|    | ださい。                                    |

#### 本製品のドライブがわからない (Windows XP/2000の場合) 対処 本製品にメディアを挿入したまま、以下の手順で確認してください。 画面右下のタスクトレイのアイコンをダブルクリック 1 します。 2 「デバイスコンポーネントを表示する」をチェックします。 以下の画面は(F)ドライブに割り当てられた例です。 🎐 ハードウェアの安全な取り外し <u>?</u>× 取り外すデバイスを選択して[「存止]をクリックしてください。取り外しの安全が確認された らコンピュータからデバイスを取り外してください。 5 ハードウェア デバイス(田): 😪 USB 大容量記憶装置デバイス 🚊 🥪 ディスク ドライブ ②ドライブ名 🥪 汎用ポリューム -を確認 汎用ボリューム - (F:): ディスク ドライブ 上 プロパティ(P) 停止(S)

①チェック ⑦ 確認できたら、[閉じる]ボタンをクリックして、画面を閉じます。

閉じる(C)

▼デボイス コンポーネントを表示する(D)

#### 本製品のドライブがわからない (Windows Me/98(SE 含む)の場合)

- 対処 本製品からメディアを取り出した後、以下の手順で確認してください。
  - 【マイコンピュータ】アイコンを右クリックして、表示されたメニューの[プロパティ] をクリックします。
  - 2 [ディスクドライブ]をダブルクリックして、下に表示された本製品のドライバ名をダ ブルクリックします。(ドライバ名は、ご使用の製品により異なります。47ページ の手順5にてご確認ください。)
    - ▼画面は US2-SMRW の場合です。

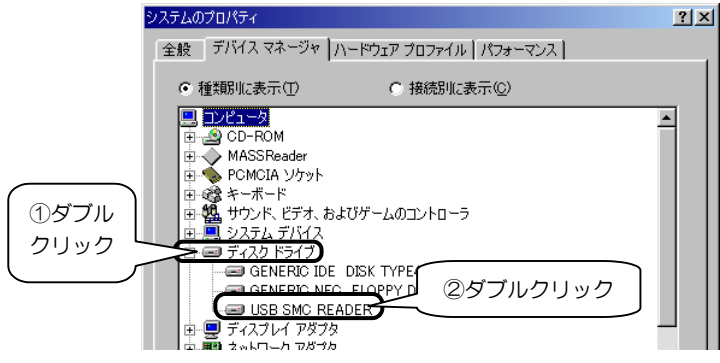

3 [設定]タブをクリックして、[現在のドライブ文字割り当て]欄を確認します。 ここに表示されているアルファベットが、本製品のドライブ名になります。

|         | USB SMC READER  | のプロパティ    |                | ? × |
|---------|-----------------|-----------|----------------|-----|
| ( ①クリッ? |                 | ()S]      |                |     |
|         |                 | MC READER |                |     |
|         | ターゲット ID:       |           | ファームウェア改訂番号:   |     |
|         | 論理ユニット数:<br>★★* |           |                |     |
|         | □ 切断(型)         |           | ▼ リムーバブル(R)    |     |
|         | □ 同期デー          | 瘫;送<⊻)    | 🗹 ht 13 בבאר 🗹 |     |
|         | ■ 挿入の自          | 動通知(U)    |                |     |
|         | 現在のドライブ文字       | 書り当て:     |                | )   |
|         |                 |           |                |     |

4 確認できたら、[OK]ボタンや[閉じる]ボタンをクリックして、画面を閉じます。

#### 使用時のトラブル(Windows 編)

#### [マイコンピュータ]で[リムーバブルディスク]アイコンが表示されない

 原因本製品が接続されていません、または接続が正しくありません。

 本製品のUSB コネクタを取り外した状態では、[マイコンピュータ]に[リムーバブルディスク]アイコンは表示されません。接続を確認してください。

 デバイスが認識されていません(USBハブに接続した場合)。

 以下の方法を試してみてください。
 いったん、USB コネクタを抜いて、接続し直す。
 ● いったん、USB コネクタを抜いて、接続し直す。
 ● USB ハブの別のポートに接続してみる。
 それでも同じ現象の場合は、USBハブを使わず、パソコン本体のUSBポートに接続してください。

## [リムーバブルディスク]アイコンをダブルクリックすると、「デバイスの準備ができていません」などと表示される

- 原因
   メディアが挿入されていません、または向きを間違えて挿入しています。
   対処
   メディアを正しく挿入してください。
   メディアの出し入れ方法は、各OSの【基本的な使い方】を参照してください。
- 原因メディアがフォーマットされていません。
- 対処 メディアをデジタルカメラなどで使用する場合は、デジタルカメラ側でフォーマットしてください。フォーマット方法はデジタルカメラの取扱説明書を参照してください(デジタルカメラでフォーマットしてもパソコン側でアクセスできます)。パソコンのみでご使用の場合は、各 OS の【フォーマットするには】を参照してフォーマットしてください。

リムーバブルディスクから動画ファイル(aviファイル)を再生すると、音飛 びすることがある

**対処** 動画ファイルをパソコン本体のハードディスクにコピーして、パソコン本体から 再生してください。

本製品にメディアを挿入したまま、Windowsを再起動すると[マイコンピュータ]で本製品のアイコンが表示されない

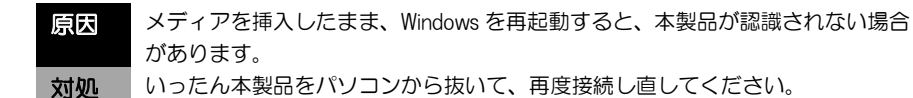

ドライブアイコン変更ツールをインストールしてもアイコンが変更されない (Windows XP/2000 の場合)

協図 他のソフトウェアなどによってリムーバブルメディアへの操作権限が変更された。
対処 リムーバブルメディアへの操作権限を管理者ユーザー(Administrators)のみに許

可するように設定を戻してください。

#### 接続から動作確認まで(Macintosh 編)

#### USB コネクタがパソコンの USB ポートに入らない

- 原因 USB コネクタの向きが正しくありません。
- **対処** コネクタの向きを変えてもう一度挿し込んでください。向きが一致していれば、 コネクタを挿し込むのに力は必要ありません。
- 原因パソコン(USBハブ)側のUSBポートが違います。
- 対処 パソコン(USBハブ)側の USB ポートの位置を取扱説明書などでご確認ください。

#### 「今より多くの電力が必要なので、操作できません」と表示された

| 原因       | USB ハブに接続した場合に、USB ハブから供給される電源が不足しています。                                                                                             |
|----------|----------------------------------------------------------------------------------------------------|
| 対処       | USB ハブに AC アダプタを接続し、電源を供給してください。それができないと<br>きは、パソコン本体の USB ポートに接続してください。<br>また、キーボードの USB ハブに接続している場合はパソコン本体の USB ポート<br>に接続してください。 |
| ся       | デバイフが認識されていません(USBハブに接続した提合)                                                                                                    |
| 原因<br>対処 | 以下の方法を試してみてください。                                                                                                    |
|          | ● いったん、USB コネクタを抜いて、接続し直す。                                                                                                    |
|          | ● USB ハブの別のポートに接続してみる。                                                                                                    |
|          | それでも同じ現象の場合は、USB ハブを使わず、パソコン本体の USB ポートに接                                                                                           |
|          | 続してください。                                                                                                    |

#### 使用時のトラブル(Macintosh 編)

## 本製品にメディアを挿入しても、デスクトップ上にアイコンが表示されない

| 原因   | メディアが挿入されていません、または向きを間違えて挿入しています。<br>本製品にメディアを正しく挿入しないと、ドライブアイコンはデスクトップ上に<br>表示されません。 |
|------|---------------------------------------------------------------------------------------|
| 対処   | メディアを正しく挿入してください。メディアの出し入れ方法は、61ページ【メ<br>ディアの出し入れ】を参照してください。                          |
|      |                                                                                       |
| 原因   | デバイスが認識されていません(USBハブに接続した場合)。                                                         |
| 対机   | 以下の方法を試してみてください。                                                                      |
| ~3~2 | ● USB コネクタを抜いて、接続し直す。                                                                 |
|      | ● USB ハブの別のポートに接続してみる。                                                                |
|      | それでも同じ現象の場合は、USB ハブを使わず、パソコン本体の USB ポートに                                              |
|      | 接続してください。                                                                             |
|      |                                                                                       |
| 原因   | メディアの挿入が遅すぎます。                                                                        |

**対処** 本製品を接続中にパワー/アクセスランプが点滅していないことを確認した後、 USB コネクタを抜いて再度接続し直し、メディアを素早く挿入してみてください。

#### ゴミ箱に捨てたファイルを削除できない

 原因
 メディア上のゴミ箱管理フォルダに不整合が発生している。

 対処
 以下の作業を行ってください。

 ①メディア上の必要なファイルをハードディスクなどにコピーします。

 ②メディアをフォーマットします。

 ③ハードディスクにコピーしたファイルをメディアに戻します。
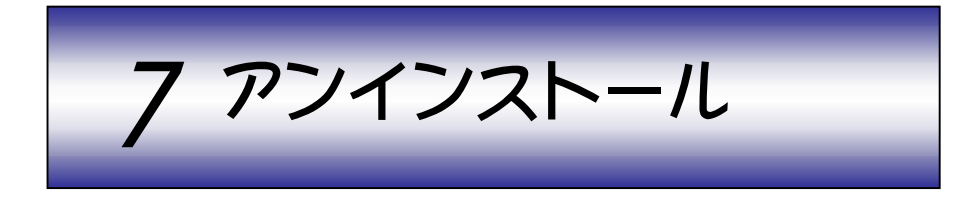

# Windows 98(SE 含む)の場合

サポートソフトのインストールをもう一度やり直すときは、いったんインストール した情報を削除(アンインストール)する必要があります。 ここでは、アンインストールの方法を説明します。

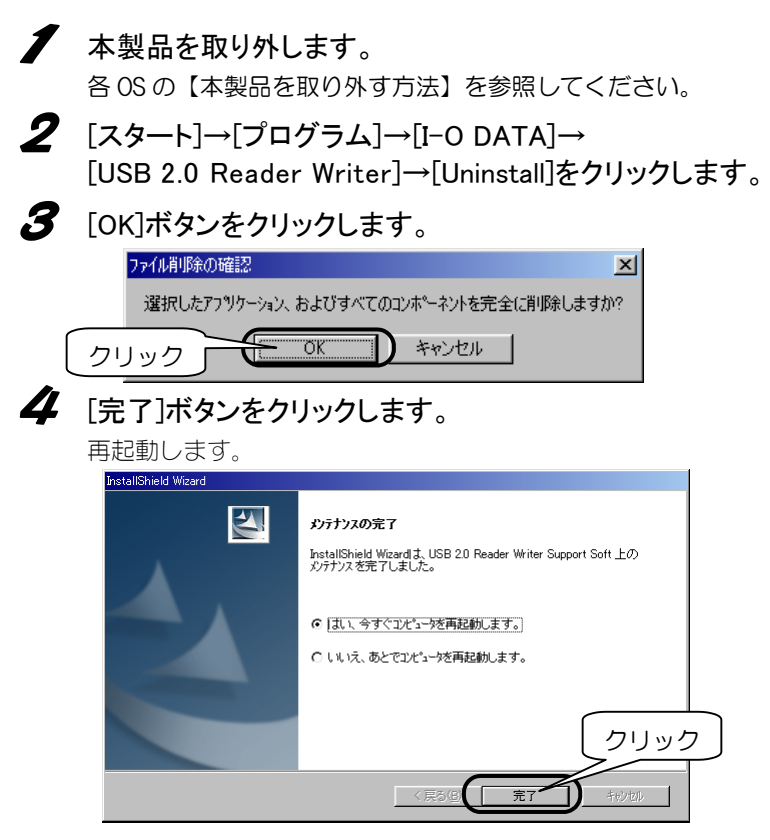

以上で、アンインストールは完了です。

## アンインストール

## Windows XP/2000/Me の場合

「ドライブアイコン変更ツール」をインストールしている場合の削除(アンインストール)の方法を説明します。 Windows Me の場合は 76 ページをご覧ください。

### Windows XP/2000 の場合

### 本製品を取り外します。

各 OS の【本製品を取り外す方法】を参照してください。

## 2 「コントロールパネル」を起動します。

#### Windows XP の場合

[スタート] → [コントロールパネル] をクリックします。

#### Windows 2000 の場合

[スタート] → [設定] → [コントロールパネル] をクリックします。

### 3 追加と削除の画面を起動します。

#### Windows XP の場合

[プログラムの追加と削除]をダブルクリックします。

#### Windows 2000 の場合

[アプリケーションの追加と削除]をダブルクリックします。

## アンインストール

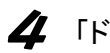

4 「ドライブアイコン変更ツール」を指定します。

#### Windows XP の場合

[ドライブアイコン変更ツール]を選択し、[変更と削除] ボタンを クリックします。

#### Windows 2000 の場合

[ドライブアイコン変更ツール]を選択し、[変更/削除] ボタンを クリックします。

| 🐻 プログラムの 道         | :加と削除                                                        |                |          |     |
|--------------------|--------------------------------------------------------------|----------------|----------|-----|
| 5                  | 現在インストールされているプログラム。                                          | 並べ替え(S): 名前    | ~        |     |
| プログラムの<br>変更と削除(H) | 🙀 Intel(R) PROSet II                                         | サイズ            | 3.40MB 🔷 |     |
|                    | 🛃 Software Setup                                             | サイズ            | 0.06MB   |     |
|                    | SoundMAX                                                     | サイズ            | 1.92MB   |     |
| プログラムの             | 🛃 Windows XP Hotfix (SP1) [See Q306583 for more information] |                | -        |     |
| (TEL)              | 🛃 Windows XP Hotfix (SP1) [See Q308402 for more information] |                |          |     |
| 6                  | 🛃 Windows XP Hotfix (SP1) [See Q308678 for more information] |                |          |     |
| Windows            | 🛃 Windows XP Hotfix (SP1) [See Q311889 for more information] |                |          |     |
|                    | 💕 Windows XP Hotfix (SP1) [See Q312368 for more information] |                |          |     |
|                    | Windows XP Hotfix (SP1) [See Q326147 for more information]   |                | (2)クリ    | トック |
| $ \rightarrow $    | 🔒 ドライブアイコン変更ツール                                              | サイズ            |          |     |
|                    | このプログラムを変更したり、コンピュータから削除したりするには、「変更と削                        | 除]をクリックしてください。 | 更上削除     |     |
|                    |                                                              |                | 閉じる(Q)   |     |

# 5 セットアップの指示に従って作業をすすめます。 再起動を促すメッセージが表示されたら再起動してください。

以上で、「ドライブアイコン変更ツール」の削除は完了です。

## アンインストール

## <u>Windows Me の場合</u>

- 本製品を取り外します。 各 OS の【本製品を取り外す方法】を参照してください。
- 2 [アプリケーションの追加と削除]を起動します。
  [スタート] → [設定] → [コントロールパネル] → [アプリケーションの
  追加と削除] を起動します。

# 3 [ドライブアイコン変更ツール]をダブルクリックします。

| アプリケーションの                                                               | D)追加と背II除のプロパティ                                                                                                    | <u>? ×</u> |  |  |
|-------------------------------------------------------------------------|----------------------------------------------------------------------------------------------------|------------|--|--|
| インストールと                                                                 | 削除   Windows ファイル   起動ディスク                                                                                                    |            |  |  |
| P                                                                       | フロッピー ディスクまたは OD-ROM から新しいプログラムをインス <br>ルするには、[インストール] をクリックしてください。                                                                    | <u>۲</u> - |  |  |
|                                                                         | インストールΦ                                                                                                    |            |  |  |
| 3                                                                       | ☆のソフトウェアは自動的に削除できます。プログラムを削除した<br>り、インストール済みのコンポーネントを変更するには、一覧から通<br>択して Б追加と削除1 をクリックしてください①                                          | ž          |  |  |
| I-O DATA<br>I-O DATA<br>Microsoft<br>Microsoft<br>MO シリー                | A GA-VDB16沙ーズ display driver<br>A MediaEJector for USB2-Guenu<br>Internet Explorer 6 とインタ<br>Outlook Express 6<br>ズサポートソフト Version 1.1 |            |  |  |
| Uninstall O DATA USB DATA<br>Hinstell 10 DATA USB DATA<br>HS1774コン変更ツール |                                                                                                    |            |  |  |
| 電子地図                                                                    | 転送5 for I-O DATA                                                                                                    | J          |  |  |
|                                                                         | 追加と削除(民)                                                                                                    |            |  |  |
|                                                                         |                                                                                                    |            |  |  |
|                                                                         | OK キャンセル 適用(                                                                                                    | A)         |  |  |

# **4** セットアップの指示に従って作業をすすめます。 再起動を促すメッセージが表示されたら再起動してください。

以上で、「ドライブアイコン変更ツール」の削除は完了です。